# SIEMENS

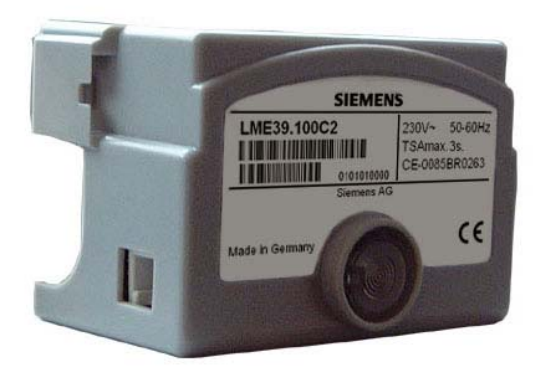

# LME39...

# Gas burner controls

# **Basic Documentation**

The LME39... and this Basic Documentation are intended for use by OEMs which integrate the burner controls in their products.

**Building Technologies Division** 

# Supplementary documentation

| ASN   | Title          | Documentation no. | Type of document |
|-------|----------------|-------------------|------------------|
| LME   | Burner control | CC1Q7101          | Range overview   |
| LME39 | Burner control | CC1N7106          | Data Sheet       |

# Contents

| Supplem | Supplementary documentation                           |    |  |  |  |  |  |
|---------|-------------------------------------------------------|----|--|--|--|--|--|
| 1       | Safety notes                                          | 7  |  |  |  |  |  |
| 1.1     | Warning notes                                         | 7  |  |  |  |  |  |
| 1.2     | Engineering notes                                     | 7  |  |  |  |  |  |
| 1.3     | Mounting notes                                        | 7  |  |  |  |  |  |
| 1.4     | Installation notes                                    | 8  |  |  |  |  |  |
| 1.5     | Connection BCI via integrated jack RJ11               | 9  |  |  |  |  |  |
| 1.6     | Electrical connection of flame detectors              | 10 |  |  |  |  |  |
| 1.7     | Commissioning notes                                   | 11 |  |  |  |  |  |
| 1.8     | Standards and certificates                            | 12 |  |  |  |  |  |
| 1.9     | Life cycle                                            | 13 |  |  |  |  |  |
| 1.10    | Disposal notes                                        | 13 |  |  |  |  |  |
| 2       | Makeup of system/description of functions             | 14 |  |  |  |  |  |
| 2.1     | Use                                                   | 14 |  |  |  |  |  |
| 2.2     | Features                                              | 14 |  |  |  |  |  |
| 3       | Basic unit                                            | 15 |  |  |  |  |  |
| 3.1     | Time parameters                                       | 15 |  |  |  |  |  |
| 3.2     | Indication and diagnostics                            | 16 |  |  |  |  |  |
| 3.2.1   | Communication/parameterization                        | 16 |  |  |  |  |  |
| 4       | Type summary (other types on request)                 | 17 |  |  |  |  |  |
| 5       | Accessories (to be ordered separately)                | 19 |  |  |  |  |  |
| 5.1     | Connection accessories for small burner controls      | 19 |  |  |  |  |  |
| 5.2     | Service tools                                         | 19 |  |  |  |  |  |
| 5.3     | Display and operating units                           | 20 |  |  |  |  |  |
| 5.4     | Flame detector                                        | 20 |  |  |  |  |  |
| 5.5     | Actuators                                             | 21 |  |  |  |  |  |
| 5.6     | Others                                                | 21 |  |  |  |  |  |
| 6       | Technical data                                        | 22 |  |  |  |  |  |
| 6.1     | General unit data                                     | 22 |  |  |  |  |  |
| 6.2     | Signal cable AGV50 display $\rightarrow$ BCI          | 23 |  |  |  |  |  |
| 6.3     | Environmental conditions                              | 23 |  |  |  |  |  |
| 6.4     | Flame supervision with ionization probe               | 23 |  |  |  |  |  |
| 6.4.1   | Measuring circuit                                     | 24 |  |  |  |  |  |
| 6.5     | Flame supervision with AGQ3A27 and flame detector QRA | 25 |  |  |  |  |  |
| 7       | Functions                                             | 26 |  |  |  |  |  |

| 7.1      | Preconditions for burner startup                                             | 26 |
|----------|------------------------------------------------------------------------------|----|
| 7.2      | Undervoltage                                                                 | 26 |
| 7.3      | Controlled intermittent operation                                            | 26 |
| 7.4      | Control sequence in the event of fault                                       | 27 |
| 7.5      | Resetting the burner control                                                 | 27 |
| 7.6      | Limitation of repetitions (can be parameterized)                             | 28 |
| 8        | PC software ACS410                                                           | 28 |
| 8.1      | Duty of PC software                                                          | 28 |
| 9        | Operation, indication, diagnostics                                           | 29 |
| 9.1      | Operation                                                                    | 29 |
| 9.2      | Operational status indication                                                | 29 |
| 9.3      | Diagnostics of cause of fault                                                | 30 |
| 10       | Inputs and outputs/internal connection diagram/program sequence of LME39.100 | 32 |
| 10.1     | Program sequence.                                                            |    |
| 10.2     | Inputs and outputs/internal connection diagram                               |    |
| 10.3     | Application examples                                                         |    |
| 11       | Inputs and outputs/internal connection diagram/program sequence of           |    |
|          | LME39.400                                                                    | 36 |
| 11.1     | Program sequence                                                             | 36 |
| 11.2     | Inputs and outputs/internal connection diagram                               | 37 |
| 11.3     | Application example                                                          | 37 |
| 12       | Legend                                                                       |    |
| 13       | Dimensions                                                                   |    |
| 13.1     | LME39                                                                        |    |
| 13.2     | LME39 with lockout reset button extension AGK20                              | 40 |
| 13.3     | Ancillary unit AGQ3A27                                                       | 40 |
| 14       | Operation via the AZL2                                                       | 41 |
| 14.1     | Description of the unit/display and buttons                                  | 41 |
| 14.2     | Meaning of symbols on the display                                            | 42 |
| 14.3     | Special functions                                                            | 42 |
| 14.3.1   | Manual lockout                                                               | 42 |
| 15       | Operation                                                                    | 43 |
| 15.1     | Normal display                                                               | 43 |
| 15.1.1   | Display in standby mode                                                      | 43 |
| 15.1.2   | Display during startup/shutdown                                              | 43 |
| 15.1.2.1 | Display of program phases                                                    | 43 |
|          |                                                                              |    |

| 15.1.2.2.       | List of phase displays                                                         | 43 |
|-----------------|--------------------------------------------------------------------------------|----|
| 15.1.3          | Display of operating position                                                  | 44 |
| 15.1.4          | Fault status messages, display of errors and info                              | 44 |
| 15.1.4.1.       | Display of errors (faults) with lockout                                        | 44 |
| 15.1.4.2.       | Reset                                                                          | 44 |
| 16              | Menu-driven operation                                                          | 45 |
| 16.1            | Assignment of levels                                                           | 45 |
| 17              | Info level                                                                     | 46 |
| 17.1            | Display of info level                                                          | 46 |
| 17.2            | Display of info values                                                         | 47 |
| 17.2.1          | Identification date                                                            | 47 |
| 17.2.2          | Identification number                                                          | 47 |
| 17.2.3          | Identification of burner                                                       | 48 |
| 17.2.4          | Number of startups resettable                                                  | 49 |
| 17.2.5          | Total number of startups                                                       | 50 |
| 17.2.6          | End of info level                                                              | 50 |
| 18              | Service level                                                                  | 51 |
| 18.1            | Display of the service level                                                   | 51 |
| 18.2            | Display of service values                                                      | 52 |
| 18.2.1          | Error history                                                                  | 52 |
| 18.2.2          | Mains voltage                                                                  | 52 |
| 18.2.3          | Intensity of flame                                                             | 52 |
| 18.2.4          | End of service level                                                           | 52 |
| 19              | Parameter level                                                                | 53 |
| 19.1            | Entering the password                                                          | 54 |
| 19.2            | Changing the heating engineer's password                                       | 56 |
| 19.3            | Changing the OEM's password                                                    | 58 |
| 20              | Operating variants of the parameters                                           | 59 |
| 20.1            | Parameters without index, with direct display                                  | 59 |
| 20.1.1          | Example of parameter 226 (preignition time) on the parameter level             | 59 |
| 20.2            | Parameters without index, with no direct display                               | 61 |
| 20.2.1<br>level | Example of parameter 224 (max. time until air pressure on) on the parameter 61 | er |
| 20.3            | Parameters with index, with or without direct display                          | 63 |
| 20.3.1          | Example of parameter 701 (actual error) on the service level                   | 63 |
| 21              | Error code list                                                                | 65 |
| 22              | Parameter list                                                                 | 66 |

| 22.1 | LME39.100      | 66 |
|------|----------------|----|
| 22.2 | LME39.400      | 38 |
| 22.3 | Table overview | 73 |

# 1 Safety notes

# 1.1 Warning notes

To avoid injury to persons, damage to property or the environment, the following warning notes must be observed!

#### Do not to open, interfere with or modify the unit!

- All activities (mounting, installation and service work, etc.) must be performed by qualified staff
- Before making any wiring changes in the connection area, completely isolate the plant from mains supply (all-polar disconnection). Ensure that the plant cannot be inadvertently switched on again and that it is indeed dead. If not disconnected, there is a risk of electric shock hazard
- Ensure protection against electric shock hazard by providing adequate protection for the connection terminals. If this is not observed, there is a risk of electric shock
- Press the lockout reset button/operation button of the LME39... or the AGK20... lockout reset button extension only manually (applying a force of no more than 10 N) without using any tools or pointed objects. If this is not observed, there is a risk of loss of safety functions and a risk of electric shock
- Fall or shock can adversely affect the safety functions. Such units must not be put into operation, even if they do not exhibit any damage. If this is not observed, there is a risk of loss of safety functions and a risk of electric shock
- Each time work has been carried out (mounting, installation, service work, etc.), check to ensure that wiring and the parameterization are in an orderly state and make the safety checks as described in *Commissioning notes*. If this is not observed, there is a risk of loss of safety functions and a risk of electric shock
- The data line for the AZL2... or other accessories, such as the OCI410 (plugs into the BCI), must be connected or disconnected only when the burner control is dead (all-polar disconnection), since the BCI does not ensure safe separation from mains voltage. If this is not observed, there is a risk of electric shock

#### 1.2 Engineering notes

- When used in connection with actuators, there is no position feedback signal from the actuator to the burner control
- When used in connection with actuators, the requirements of applicable standards and regulations must be observed
- The running times of the actuators must match the burner control's program. An additional safety check of the burner together with the actuators is required
- If the communication interface (jack RJ11) is not used, protection against electric shock hazard must be provided (jack must be covered up)

#### 1.3 Mounting notes

• Ensure that the relevant national safety regulations are complied with

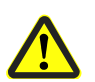

## 1.4 Installation notes

- Always run the high voltage ignition cables separate from the unit and other cables while observing the greatest possible distance
- Do not mix up live and neutral conductors
- Install switches, fuses and earthing, in compliance with local regulations
- The connection diagrams show the burner controls with earthed neutral conductor. In networks with nonearthed neutral conductor and ionization current supervision, terminal 2 must be connected to the earth conductor via an RC unit (product no. ARC 4 668 9066 0). It must be made certain that local regulations are complied with (e.g. protection against electric shock hazard) since AC 120 V (50/60 Hz) or AC 230 V (50/60 Hz) mains voltage produces peak leakage currents of 2.7 mA
- Make certain that the maximum permissible current rating of the connection terminals will not be exceeded
- Do not feed external mains voltage to the control outputs of the unit. When testing the devices controlled by the burner control (fuel valves, etc.), the burner control must not be connected
- Check the connecting lines of the air pressure switch for short-circuits (air pressure switch between terminals 2 and 6). If this is not observed, there is a risk of loss of safety functions

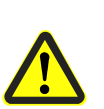

- To prevent mixup of different types of burner controls, the LME39... must always be used in connection with grey plug-in bases AGK11.6. Make absolutely certain that the live conductor for the control thermostat or pressurestat is tapped after the gas pressure switch and the safety limit thermostat to be connected to terminal 11 (refer to Connection diagram)
- For safety reasons, feed the neutral conductor to terminal 2. Connect the burner components (fan, ignition transformer and fuel valves) to the neutral distributor as shown below in the figure. The connection between neutral conductor and terminal 2 is prewired in the base

Legend

Fuel valve

Fan motor

Ignition transformer

V...

Μ

7

#### Example

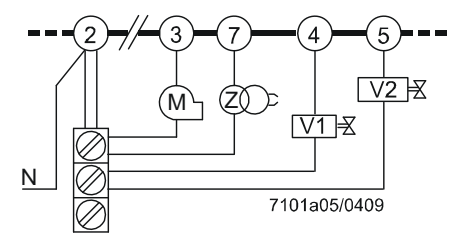

Figure 1: Correct wiring of neutral conductors!

#### Recommendation:

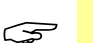

#### Note!

In extremely EMC-stressed environments, burners without fan motor or burners equipped with fan control via auxiliary contactor should use an AGK25 to produce a burden on terminal 3. If not observed, the burner is not reliably started up

# 1.5 Connection BCI via integrated jack RJ11

- If the BCI (jack RJ11) is not used, protection against electric shock hazard must be provided (jack must be covered up)
- The AGV50... signal cable for the AZL2... or other accessories, for example BC interface OCI410 (plugs into the jack RJ11), must be connected or disconnected only when the burner control is dead (all-polar disconnection), since the BCI does not ensure safe separation from mains voltage
- The display and operating unit AZL2... is designed for direct connection to the integrated jack RJ11 at LME39...
- Since the BCI has no safe separation from mains voltage, the signal cable AGV50..., must conform to certain specifications. Siemens has specified the signal cable AGV50... for use under the burner hood (cable supplied by Hütter; refer to Technical data). When using signal cable of other manufacture, Siemens' requirement will not necessarily be met
- Do not lay the signal cable AGV50... from the LME39... to the AZL2... together with other cables (especially high-voltage ignition cable)
- Service operation with a longer signal cable from LME39... to AZL2..., or from LME39... to OCI410:

If a longer signal cable is required for service work for example (short-time, <24 hours), note that above usage under the burner hood no longer applies and, for this reason, the signal cable can be subjected to increased mechanical stress. In that case, extra cable sheathing is required (e.g. heat shrink tubing)

- Both the signal cable AGV50... and the AZL2... must be shipped and stored so that no damage due to dust and water can occur when used in the plant later on
- To ensure protection against electric shock hazard, make certain that, prior to switching on power, the signal cable AGV50... is correctly connected to the AZL2...
- The AZL2... must be used in a dry and clean environment

#### Connection display and operating unit AZL2...

 Connect the AZL2... with the interface at your LME39..., follow the example design below

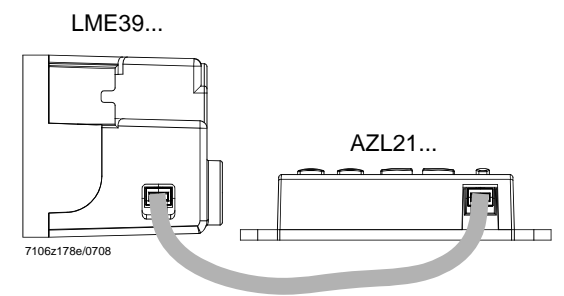

Signal cable Figure 2: Connection display and operating unit AZL2

#### **Connection BC interface OCI410**

Connect the BC interface OCI410 without other extension with the USB interface at your PC, follow the example design below.

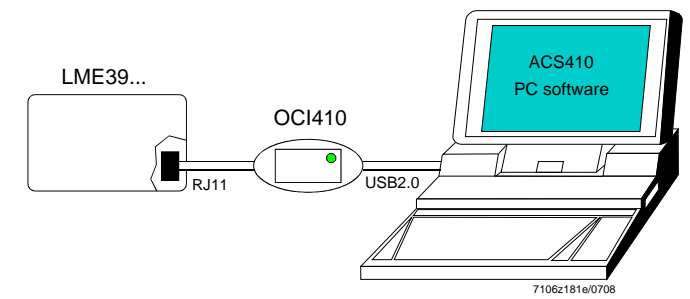

Figure 3: Connection BC interface OCI410

#### Connection interface OCI400...

- Put the interface OCI400... in the connector at lockout reset button of LME39... Interface diagnostics works only if the AGK20... lockout reset button extension is not fitted
- Connect the interface OCI400... without other extension to the interface at your PC, follow the example design below

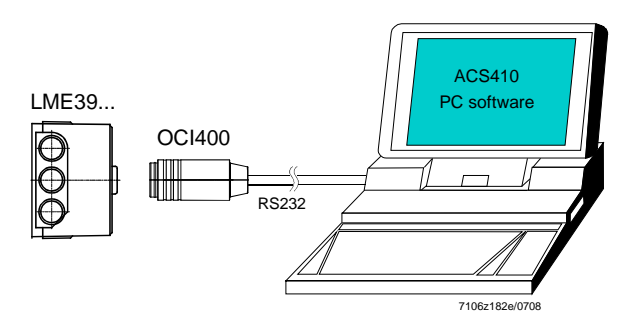

Figure 4: Connection interface OCI400...

#### **1.6** Electrical connection of flame detectors

It is important to achieve practically disturbance- and loss-free signal transmission:

- Never run detector cables together with other cables
  - Line capacitance reduces the magnitude of the flame signal
    Use a separate cable
- Observe the permissible length of the detector cables (refer to Technical data)
- The ionization probe and the ignition electrode are not protected against electric shock hazard
- Locate the ignition electrode and the ionization probe such that the ignition spark cannot arc over to the ionization probe (risk of electrical overloads) and that it cannot adversely affect the supervision of ionization
- Insulation resistance
  - Must be a minimum of 50  $M\Omega$  between ionization probe and ground
  - Soiled detector holders reduce the insulation resistance, thus supporting creepage currents
- Earth the burner in compliance with the relevant regulations; earthing the boiler alone does not suffice

# 1.7 Commissioning notes

When commissioning the plant for the first time or when doing maintenance work, make the following safety checks:

|    | Safety check to be carried out                                                                 | Expected response<br>Delivery state (factory setting):                              |
|----|------------------------------------------------------------------------------------------------|-------------------------------------------------------------------------------------|
| a) | Burner startup with previously interrupted line to the flame detector                          | Lockout at the end of safety time<br>→ Max. 3 repetitions<br>(can be parameterized) |
| b) | Burner operation with simulated loss<br>of flame. For that purpose, cut off the<br>fuel supply | Lockout<br>→ Max. 3 repetitions<br>(can be parameterized)                           |
| c) | Burner operation with simulated air pressure failure (not with atmospheric burners)            | Immediate lockout                                                                   |

Table 1: Safety checks

After installation and commissioning, of a plant, the parameterized values and settings must be **documented** by the person/heating engineer responsible for the plant. These data can be printed out with the help of the PC software ACS410, for example, or must be written down. The documentation must be checked by the expert and then kept in a safe place.

#### Warning!

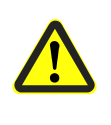

On the OEM access level of the LME39..., it is possible to make parameter settings that differ from application standards. When setting the parameters, it must be made certain that the application will run safely in accordance with legal requirements. If this is not observed, there is a risk of loss of safety functions.

Prior to commissioning, the following points must be checked:

- The correct time parameter settings, especially the settings of the safety and prepurge times
- The correct functioning of the flame detector in the event of loss of flame during operation (including the response time); with extraneous light during the prepurge time and when there is no establishment of flame at the end of the safety time.
- Air pressure
- Safety loop (e.g. safety limit thermostat)
- Minimum gas pressure (gas pressure switch)

#### Standards and certificates 1.8

#### **Applied directives:** (F

- Low-voltage directive
- Directive for gas-fired appliances
- Directive for pressure devices

2014/35/EC 2009/142/EC 97/23/EC and 2014/68/EC (2016-07-16) 2014/30/EC

Electromagnetic compatibility EMC • (immunity) \*)

\*) The compliance with EMC emission requirements must be checked after the burner control is installed in equipment

Compliance with the regulations of the applied directives is verified by the adherence to the following standards / regulations:

- Automatic burner control systems for burners and appliances **DIN EN 298** burning gaseous or liquid fuels
- Safety and control devices for gas burners and gas burning DIN EN 13611 • appliances
- Automatic electrical controls for household and similar use DIN EN 60730-2-5 • Part 2-5:

Particular requirements for automatic electrical burner control systems

#### The relevant valid edition of the standards can be found in the declaration of conformity!

#### Note on **DIN EN 60335-2-102**

Household and similar electrical appliances - Safety - Part 2-102: Particular requirements for gas, oil and solid-fuel burning appliances having electrical connections. The electrical connections of the LME and the AGK11 comply with the requirements of EN 60335-2-102.

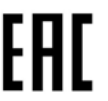

EAC Conformity mark (Eurasian Conformity mark)

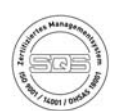

ISO 9001:2008 ISO 14001:2004 OHSAS 18001:2007

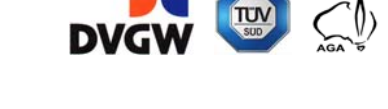

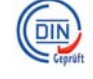

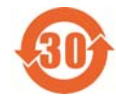

China RoHS Hazardous substances table: http://www.siemens.com/download?A6V10883536

# 1.9 Life cycle

Burner controls has a designed lifetime\* of 250,000 burner startup cycles which, under normal operating conditions in heating mode, correspond to approx. 10 years of usage (starting from the production date given on the type field). This lifetime is based on the endurance tests specified in standard EN 298. A summary of the conditions has been published by the European Control Manufacturers Association (Afecor) (www.afecor.org).

The designed lifetime is based on use of the burner controls according to the manufacturer's Data Sheet and Basic Documentation. After reaching the designed lifetime in terms of the number of burner startup cycles, or the respective time of usage, the burner control is to be replaced by authorized personnel.

\* The designed lifetime is not the warranty time specified in the Terms of Delivery

#### 1.10 Disposal notes

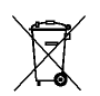

The unit contains electrical and electronic components and must not be disposed of together with domestic waste.

Local and currently valid legislation must be observed.

# 2 Makeup of system/description of functions

#### 2.1 Use

LME39... are used for the startup and supervision of 1- or 2-stage gas or gas burners in intermittent operation. The flame is supervised by an ionization probe or flame detector QRA... with ancillary unit AGQ3.xA27 for gas forced draft burners

- Applications in accordance with EN 267: Gas burners for liquid fuels
- Type-tested and approved in accordance with DIN EN 298

# 2.2 Features

- Undervoltage detection
- Air pressure supervision with functional check of the air pressure switch during startup and operation
- Electrical remote lockout reset facility
- Multicolor indication of fault status and operational status messages
- Limitation of the number of repetitions
- Accurate control sequence thanks to digital signal handling
- Controlled intermittent operation after maximum 24 hours of continuous operation

- BCI

# 3 Basic unit

LME39...

- The housing is made of impact-proof, heat-resistant and flame-retarding plastic. It is of plug-in design and engages audibly in the base
- Burner controls LME39... and plug-in base AGK11.6 are silver-grey (RAL7001)
- The housing accommodates the
  - microcontroller for the program control and the control relays for load control
  - electronic flame signal amplifier (ionization)
  - lockout reset button with its integrated 3-color signal lamp for operational status and fault status messages and the socket for connecting the interface OCI400... adapter or the AGK20... lockout reset button extension
- All safety-related digital inputs and outputs of the system are monitored by means of a contact feedback network
- The display and operating unit AZL2... is designed for direct connection to the LME39...
- The LME39... is operated and parameterized via the AZL2... or with the help of the OCI410 / ACS410
- Burner capacity unlimited (thermal output on startup ≤120 kW)
- 3 repetitions in the event of loss of flame during operation (can be parameterized)
   → Default setting: No repetition

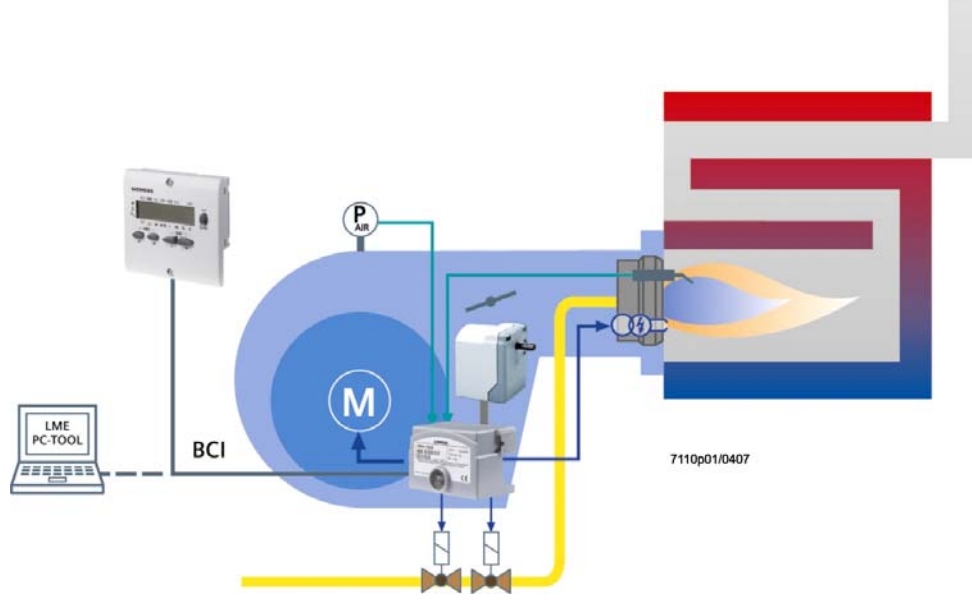

Figure 5: Example: Modulating gas burner

The diagram shows the full scope of functions of the LME39... system. The actual functions are to be determined based on the respective execution / configuration!

#### 3.1 Time parameters

Parameterized times see Type summary.

Both the prepurge time and the safety times are safety-related and can be changed by the OEM with the help of the display and operating unit AZL2... or PC software ACS410.

# 3.2 Indication and diagnostics

Multicolor indication of operational status and fault status messages via multicolor signal lamp in the lockout reset button

Forwarding of operational status messages, fault status messages and full service information via

- BCI communication via integrated jack RJ11 to display and operating unit AZL2... or via additional BC interface OCI410 to PC software ACS410

- UDS communication at interface diagnostic mode (UDS), with additional optical interface OCI400..., via integrated signal lamp at lockout reset button, between PC software ACS410 or to flue gas analysis unit of some manufacturers

#### 3.2.1 Communication/parameterization

AZL2...
 The display and operating unit AZL2... with LCD and menu-driven operation, facilitates enable a simple operation, parameterization and targeted diagnostics via menu-driven operation. When making diagnostics, the display shows operating states, the type of error and the startup counter (IBZ). Passwords protect the different parameter levels of the burner/boiler manufacturer and heating engineer against unauthorized access. Simple settings that the plant operator can make on site require no password.
 PC software ACS410
 PC software ACS410 enabled a simple operation, comfortable readout of settings and operating states, the parameterization, trend recording and targeted diagnostic of LME39... Therefore, the separate available BC interface OCI410 (for BCI communication with LME39... to the PC) has to be connected to the integrated jack RJ11.

# 4 **Type summary** (other types on request)

The product nos. given below applies to the LME39... without plug-in base and without flame detector. For ordering information on plug-in bases and other accessories, refer to Ordering.

|                 |               | Times in seconds |           |                  |               |              |               |              |               |              |              |               |                         |               |               |
|-----------------|---------------|------------------|-----------|------------------|---------------|--------------|---------------|--------------|---------------|--------------|--------------|---------------|-------------------------|---------------|---------------|
| Article no.     | Туре          |                  | tw        | TSA              | tfz<br>(P228) | t1<br>(P225) | t1'<br>(P256) | t3<br>(P226) | t3n<br>(P257) | t4<br>(P230) | t8<br>(P234) | t10<br>(P224) | t11<br>(P259)           | t12<br>(P260) | t22<br>(P231) |
|                 |               |                  | max.<br>s | max.<br>s        | approx.<br>s  | min.<br>s    | min.<br>s     | approx.<br>s | approx.<br>s  | approx.<br>s | min.<br>s    | approx.<br>s  | min.<br><sub>S</sub> 1) | min.<br>s 1)  | max.<br>s     |
| BPZ:LME39.100C1 | LME39.100C1   | Requirement      | 2.5       | 3                | 0.3           | 30           |               | 3            | 2.5           | 10           | 0            | 180           | 30                      | 30            |               |
| BPZ:LME39.100C2 | LME39.100C2   | Requirement      | 2.5       | 3                | 0.3           | 30           |               | 3            | 2.5           | 10           | 0            | 180           | 30                      | 30            |               |
|                 | Sotting range | Min.             |           | 0.3              | 0             | 0            |               | 1.2          | 0 + 0.3       | 1.2          | 0            | 0             | 0                       | 0             |               |
|                 | Setting range | Max.             |           | 37.5 + 1.5 + 0.3 | 1.5           | 75           |               | 37.5         | 37.5 + 0.3    | 75           | 1237         | 179.5         | 75                      | 75            |               |
|                 |               | Increments (s)   |           | 0.147            | 0.147         | 0.294        |               | 0.147        | 0.147         | 0.294        | 4.851        | 4.851         | 0.294                   | 0.294         |               |
|                 |               | Factory setting  |           | t3n + tfz        | 0.294         | 32.34        |               | 3.234        | 2.205 + 0.3   | 9.996        | 0            | 179.487       | 32.34                   | 32.34         |               |
|                 |               |                  |           |                  |               |              |               |              |               |              |              |               |                         |               |               |
| BPZ:LME39.400C1 | LME39.400C1   | Requirement      | 2.5       | 5                | 0.3           |              | 14.5          | 1.7          | 4.4           | 10           | 0            |               |                         |               | 5             |
| BPZ:LME39.400C2 | LME39.400C2   | Requirement      | 2.5       | 5                | 0.3           |              | 14.5          | 1.7          | 4.4           | 10           | 0            |               |                         |               | 5             |
|                 | Sotting range | Min.             |           | 0.3              | 0             |              | 0             | 1.2          | 0             | 1            | 0            |               |                         |               | 0             |
|                 | Setting range | Max.             |           | 37.5 + 1.5 + 0.3 | 1.5           |              | 75            | 37.5         | 37.5 + 0.3    | 75           | 1237         |               |                         |               | 7.4           |
|                 |               | Increments (s)   |           | 0.147            | 0.147         |              | 0.294         | 0.147        | 0.147         | 0.294        | 4.851        |               |                         |               | 0.147         |
|                 |               | Factory setting  |           | t3n + tfz        | 0.294         |              | 15.582        | 1.911        | 4.116 + 0.3   | 9.996        | 0            |               |                         |               | 4.557         |

| Function parameter                                                          | Parameter number | Factory setting |
|-----------------------------------------------------------------------------|------------------|-----------------|
| Repetition limit value loss of flame and no flame at the end of safety time | 240              | 1               |
| 0 = none                                                                    |                  |                 |
| 1 = none                                                                    |                  |                 |
| 2 = 1 x repetition                                                          |                  |                 |
| 3 = 2 x repetition                                                          |                  |                 |
| 4 = 3 x repetition                                                          |                  |                 |

#### Note on parameterization:

Use the AZL2... or ACS410 to always set the exact value of the required time (multiples of increments of 0.147 seconds, 0.294 seconds or 4.851 seconds). When parameterizing minimum or maximum times, the possibility of a ±7% tolerance must be taken into consideration.

For minimum values: The value to be parameterized must be at least 7% greater. For maximum values: The value to be parameterized must be at least 7% smaller.

|   | Example<br>Calculat                            | e:<br>tion:              | Prepurge time shall be<br>30 seconds + 7% = 32.                            | set to<br>1 secc     | 30 seconds<br>ands                                                                    |  |  |  |  |  |
|---|------------------------------------------------|--------------------------|----------------------------------------------------------------------------|----------------------|---------------------------------------------------------------------------------------|--|--|--|--|--|
|   | (parame                                        | eter 225):               | Must be equal to or greater than the calculated value (e.g. 32,34 seconds) |                      |                                                                                       |  |  |  |  |  |
|   | Exampl                                         | e:                       | Safety time shall be set                                                   | t via th             | e change of postignition time to 5 seconds                                            |  |  |  |  |  |
|   | Special                                        | case here:               | Safety time is set direct<br>TSA = $t_{3n} + t_{7z} = P_{25z}$             | tly via 1<br>7 + 0.3 | the change of postignition time and flame detection time using the following formula: |  |  |  |  |  |
|   | Calcula                                        | tion:                    | 5  seconds - 7% = 4.65                                                     | secon                | ds                                                                                    |  |  |  |  |  |
|   | <b>t3n</b> = 4.65 seconds - 0.3 seconds - P228 |                          |                                                                            |                      |                                                                                       |  |  |  |  |  |
|   | t3n = 4.05 seconds (with tfz = 0.3 seconds)    |                          |                                                                            |                      |                                                                                       |  |  |  |  |  |
|   | Value to                                       | o be parameterized       | Must be equal to or <b>em</b>                                              | allar t              | han the colculated value (e.g. 2.060 coconde)                                         |  |  |  |  |  |
| _ | (parame                                        | etel 207).               |                                                                            |                      |                                                                                       |  |  |  |  |  |
|   | tfz                                            | Flame detection time     |                                                                            | t4                   | Interval between ignition OFF and release fuel valve 2                                |  |  |  |  |  |
|   | TSA                                            | Safety time              |                                                                            | t8                   | Postpurge time                                                                        |  |  |  |  |  |
|   | tw                                             | Waiting time             |                                                                            | t10                  | Specified time for air pressure signal                                                |  |  |  |  |  |
|   | t1                                             | Prepurge time            |                                                                            | t11                  | Programmed opening time for actuator                                                  |  |  |  |  |  |
|   | t1´                                            | Purge time               |                                                                            | t12                  | Programmed closing time for actuator                                                  |  |  |  |  |  |
|   | t3                                             | Preignition time         |                                                                            | t22                  | 2nd safety time                                                                       |  |  |  |  |  |
|   | t3n                                            | Postignition time (param | eter 257 + 0.3 seconds)                                                    |                      |                                                                                       |  |  |  |  |  |

1) Maximum running time available for actuator. The actuator's running time must be shorter, otherwise, the actuator will not reach the required position

Legend

5 Accessories (to be ordered separately)

# 5.1 Connection accessories for small burner controls

#### AGK11.6

Gray plug-in base for connecting the LME39 to the burner plant. Refer to Data Sheet N7201

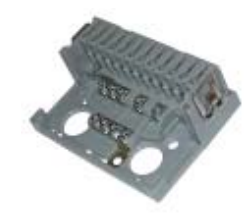

Cable holder **AGK66** For plug-in base AGK11. Refer to Data Sheet N7201

Cable holder **AGK65** For plug-in base AGK11. Refer to Data Sheet N7201

Cable strain relief elements **AGK67** For plug-in base AGK11. Refer to Data Sheet N7201.

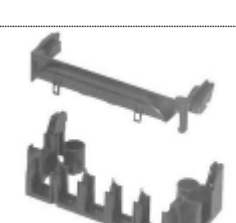

#### 5.2 Service tools

Optical Interface OCI400

- Optical interface between burner control and PC
- Facilitates viewing and recording setting parameters on site using the ACS410 software

Refer to Data Sheet N7614

BCI interface module OCI410

- BCI interface module between burner control and PC
- Facilitates viewing, processing, and recording setting parameters on site using the ACS410 software Refer to Data Sheet N7616.

PC Software ACS410

For setting the parameters and for visualizing the burner controls. Refer to Software Documentation J7352

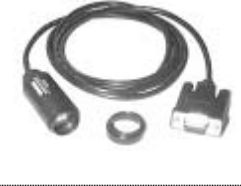

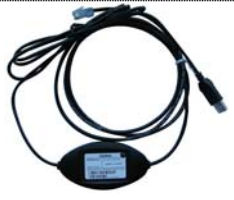

| -   |        |         |                      |  |
|-----|--------|---------|----------------------|--|
| 45  |        |         |                      |  |
|     |        |         | - 14                 |  |
|     | No. T  |         |                      |  |
| 12  | 100.00 | 111,111 | 100002               |  |
| 1.1 |        |         |                      |  |
|     |        |         |                      |  |
|     |        |         | - 1                  |  |
|     | 1.6    | 1       |                      |  |
|     |        | 1000    | and a local distance |  |
|     | 10 1   |         |                      |  |

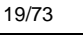

## 5.3 Display and operating units

Display and operating unit **AZL21.00A9** Detached unit, choice of mounting methods, 8-digit LCD, 5 buttons, BCI interface for LME39, degree of protection IP40. Refer to Data Sheet N7542.

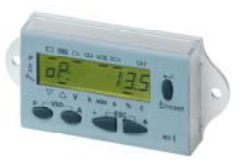

Display and operating unit **AZL23.00A9** Detached unit, choice of mounting methods, 8-digit LCD, 5 buttons, BCI interface for LME39, degree of protection IP54. Refer to Data Sheet N7542.

## 5.4 Flame detector

UV flame detector **QRA2** Only in conjunction with ancillary unit AGQ3 Refer to Data Sheet N7712

UV flame detector **QRA10** Only in conjunction with ancillary unit AGQ3 Refer to Data Sheet N7712

UV flame detector **QRA4** Only in conjunction with ancillary unit AGQ3 Refer to Data Sheet N7711

**Ionization probe** To be supplied by customer

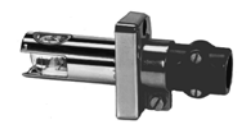

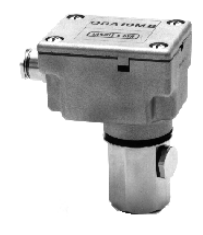

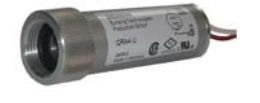

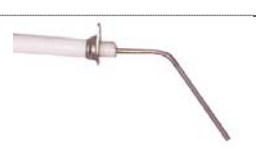

#### 5.5 Actuators

Actuator **SQN3** Refer to Data Sheet N7808

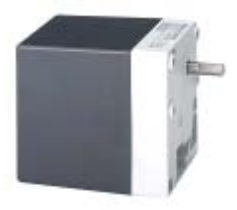

Actuator **SQN7** Refer to Data Sheet N7804

Actuator **SQN9** Refer to Data Sheet N7806

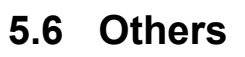

Valve proving system **LDU11** (only LME39.100) Designed to check the tightness of shutoff valves in connection with gas burners and gas devices. In the event of inadmissible leakage, the system prevents the burner from starting up. Refer to Data Sheet N7696

RC unit **ARC 4 668 9066 0** For the supervision of ionization currents in networks with non-earthed neutral conductor

#### PTC resistor AGK25

- AC 230 V
- To burden terminal 3 (for burners without fan motor such as atmospheric gas burners)

Ancillary unit **AGQ3** For UV supervision. Can be fitted under the plug-in base. **AGQ3.1A27:** Cable length 500 mm **AGQ3.2A27:** Cable length 300 mm

For AZL2, with RJ45 connector, cable length 1 m, pack of 10.

Reset button extension AGK20

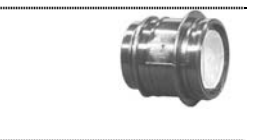

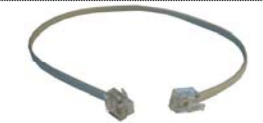

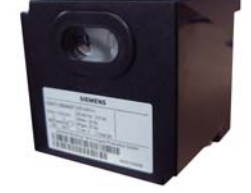

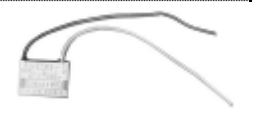

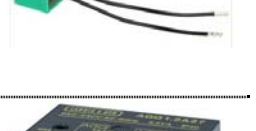

Signal cable AGV50.100

# 6 Technical data

# 6.1 General unit data

| Mains voltage                                                                                                    |                                                                                                    |
|----------------------------------------------------------------------------------------------------|----------------------------------------------------------------------------------------------------|
| - LME39.xxxx1                                                                                                    | AC 120 V                                                                                                    |
| - LME39.xxx2                                                                                                    | AC 230 V                                                                                                    |
| Mains frequency                                                                                                    | 5060 Hz                                                                                                    |
| Power consumption                                                                                                    | 12 VA                                                                                                    |
| External primary fuse (Si)                                                                                                    | Max. T10H250V to IEC 60127-2                                                                                                    |
|                                                                                                    |                                                                                                    |
|                                                                                                    | Recommendation:                                                                                                    |
|                                                                                                    | T6.3H250V to IEC 60127-2                                                                                                    |
| Mounting position                                                                                                    | Optional                                                                                                    |
| Input current at terminal 12                                                                                                    | Max. 5 A                                                                                                    |
| Weight                                                                                                    | Approx. 160 g                                                                                                    |
| Safety class I                                                                                                    | In accordance with DIN EN 60730-1                                                                                                    |
| (burner control with plug-in base)                                                                                                    | For applications without safe separation.                                                                                                    |
|                                                                                                    | Protection against electric shock is                                                                                                    |
|                                                                                                    | achieved through double or reinforced                                                                                                    |
|                                                                                                    | insulation. Provision for the protective                                                                                                    |
|                                                                                                    | earth connection is made in the plug-in                                                                                                    |
|                                                                                                    | base AGK11.                                                                                                    |
| Degree of protection                                                                                                    | IP40 (to be ensured through mounting)                                                                                                    |
|                                                                                                    | (if RJ11 jack is not covered, only IP10)                                                                                                    |
| Rated surge voltage                                                                                                    |                                                                                                    |
| category III (DIN EN 60664)                                                                                                    |                                                                                                    |
| LME total unit                                                                                                    | 4 kV                                                                                                    |
| Creepage distances and air gaps                                                                                                    | 2.5 kV due to voltage limitation measures                                                                                                    |
| Pollution degree                                                                                                    | 2 in accordance with DIN EN 60730-1                                                                                                    |
| Software class                                                                                                    | Class C in accordance with                                                                                                    |
|                                                                                                    | DIN EN 60730-2-5:2011                                                                                                    |
|                                                                                                    | 2-channel structure                                                                                                    |
| Reaction time in the event of loss of flame                                                                                                    | May 1 c                                                                                                    |
| Perm. cable length terminal 1                                                                                                    |                                                                                                    |
|                                                                                                    | Max. 1 m at a line capacitance of 100                                                                                                    |
|                                                                                                    | Max. 1 m at a line capacitance of 100<br>pF/m, unshielded                                                                                                    |
|                                                                                                    | Max. 1 m at a line capacitance of 100<br>pF/m, unshielded<br>(max. 3 m at 15 pF/m)                                                                                                    |
| Perm. cable length from QRA to                                                                                                    | Max. 1 m at a line capacitance of 100<br>pF/m, unshielded<br>(max. 3 m at 15 pF/m)<br>Max. 20 m at 100 pF/m, unshielded                                                                                                    |
| Perm. cable length from QRA to<br>AGQ3.xA27 (lay separate cable)                                                                                                    | Max. 1 m at a line capacitance of 100<br>pF/m, unshielded<br>(max. 3 m at 15 pF/m)<br>Max. 20 m at 100 pF/m, unshielded                                                                                                    |
| Perm. cable length from QRA to<br>AGQ3.xA27 (lay separate cable)<br>Perm. cable length terminals 8, 10 and 11                                                                                                    | Max. 1 m at a line capacitance of 100<br>pF/m, unshielded<br>(max. 3 m at 15 pF/m)<br>Max. 20 m at 100 pF/m, unshielded<br>Max. 20 m at 100 pF/m, unshielded                                                                                     |
| Perm. cable length from QRA to<br>AGQ3.xA27 (lay separate cable)<br>Perm. cable length terminals 8, 10 and 11                                                                                                    | Max. 1 m at a line capacitance of 100<br>pF/m, unshielded<br>(max. 3 m at 15 pF/m)<br>Max. 20 m at 100 pF/m, unshielded<br>(lay separate cable)                                                                                                  |
| Perm. cable length from QRA to<br>AGQ3.xA27 (lay separate cable)<br>Perm. cable length terminals 8, 10 and 11<br>Perm. cable lengths other terminals                                                                                | Max. 1 m at a line capacitance of 100<br>pF/m, unshielded<br>(max. 3 m at 15 pF/m)<br>Max. 20 m at 100 pF/m, unshielded<br>Max. 20 m at 100 pF/m, unshielded<br>(lay separate cable)<br>Max. 3 m at 100 pF/m, unshielded                         |
| Perm. cable length from QRA to<br>AGQ3.xA27 (lay separate cable)<br>Perm. cable length terminals 8, 10 and 11<br>Perm. cable lengths other terminals<br>Perm. input voltage terminals 6 and 11                                      | Max. 1 m at a line capacitance of 100<br>pF/m, unshielded<br>(max. 3 m at 15 pF/m)<br>Max. 20 m at 100 pF/m, unshielded<br>(lay separate cable)<br>Max. 3 m at 100 pF/m, unshielded<br>AC 120 V                                                  |
| Perm. cable length from QRA to<br>AGQ3.xA27 (lay separate cable)<br>Perm. cable length terminals 8, 10 and 11<br>Perm. cable lengths other terminals<br>Perm. input voltage terminals 6 and 11                                      | Max. 1 m at a line capacitance of 100<br>pF/m, unshielded<br>(max. 3 m at 15 pF/m)<br>Max. 20 m at 100 pF/m, unshielded<br>Max. 20 m at 100 pF/m, unshielded<br>(lay separate cable)<br>Max. 3 m at 100 pF/m, unshielded<br>AC 120 V<br>AC 230 V |
| Perm. cable length from QRA to<br>AGQ3.xA27 (lay separate cable)<br>Perm. cable length terminals 8, 10 and 11<br>Perm. cable lengths other terminals<br>Perm. input voltage terminals 6 and 11<br>Possible input current terminal 6 | Max. 1 m at a line capacitance of 100<br>pF/m, unshielded<br>(max. 3 m at 15 pF/m)<br>Max. 20 m at 100 pF/m, unshielded<br>(lay separate cable)<br>Max. 3 m at 100 pF/m, unshielded<br>AC 120 V<br>AC 230 V<br>0.5 mA                            |

| Perm. terminal rating         | At cosφ ≥0.6                     | At $\cos \varphi = 1$ |
|-------------------------------|----------------------------------|-----------------------|
| - Terminal 3                  | Max. 2.7 A (15 A for max. 0.5 s) | Max. 3 A              |
| - Terminals 4, 5 and 7        | Max. 1.7 A                       | Max. 2 A              |
| - Terminal 9                  |                                  |                       |
| - LME39.100                   | Max. 1 A                         | Max. 1 A              |
| - LME39.400                   | Max. 1,7 A                       | Max. 2 A              |
| - Terminal 10                 | Max. 1 A                         | Max. 1 A              |
| Table 2: Darm tarminal rating |                                  |                       |

Table 2: Perm. terminal rating

### 6.2 Signal cable AGV50... display $\rightarrow$ BCI

| Signal cable | Color white<br>Unshielded<br>Conductor 4 x 0.141 mm <sup>2</sup><br>with RJ11-plug                                |  |  |  |  |  |  |
|--------------|----------------------------------------------------------------------------------------------------|--|--|--|--|--|--|
| Cable length |                                                                                                    |  |  |  |  |  |  |
| - AGV50.100  | 1 m                                                                                                    |  |  |  |  |  |  |
| Supplier     | Reference:<br>Hütter<br><u>http://www.hkt-</u><br><u>netzwerktechnik.at/index.htm</u><br>Order number: on request |  |  |  |  |  |  |
| Location     | Under the burner hood (extra measures<br>required for compliance with<br>SKII EN 60730-1)                         |  |  |  |  |  |  |

#### 6.3 Environmental conditions

| Storage               | DIN EN 60721-3-1             |
|-----------------------|------------------------------|
| Climatic conditions   | Class 1K3                    |
| Mechanical conditions | Class 1M2                    |
| Temperature range     | -20+70 °C                    |
| Humidity              | <95% r.h.                    |
| Transport             | DIN EN 60 721-3-2            |
| Climatic conditions   | Class 2K3                    |
| Mechanical conditions | Class 2M2                    |
| Temperature range     | -20+70 °C                    |
| Humidity              | <95% r.h.                    |
| Operation             | DIN EN 60 721-3-3            |
| Climatic conditions   | Class 3K3                    |
| Mechanical conditions | Class 3M3                    |
| Temperature range     | -20+60 °C                    |
| Humidity              | <95% r.h.                    |
| Installation altitude | Max. 2,000 m above sea level |

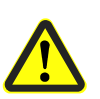

#### Attention!

Condensation, formation of ice and ingress of water are not permitted! If this is not observed, there is a risk of loss of safety functions and a risk of electric shock.

AGK11...

#### Connectable conductor cross-sections

| Terminals 112                       | Min. 0.5 mm <sup>2</sup><br>Max. 1.5 mm <sup>2</sup><br>Wire or stranded wire with ferrules                                                                                                    |
|-------------------------------------|----------------------------------------------------------------------------------------------------|
| • Auxiliary terminals N, PE, 31, 32 | Min. 0.5 mm <sup>2</sup><br>Max. 1.5 mm <sup>2</sup><br>Wire or stranded wire with ferrules<br>(when connecting 2 wires or stranded<br>wires per terminal, the same cross-<br>sectional areas must be used for each<br>terminal) |

#### 6.4 Flame supervision with ionization probe

|                                                                                                    | At mains voltage             |                              |  |  |  |
|----------------------------------------------------------------------------------------------------|------------------------------|------------------------------|--|--|--|
|                                                                                                    | UN = AC 120 V <sup>1</sup> ) | UN = AC 230 V <sup>1</sup> ) |  |  |  |
| Detector voltage between ionization probe and ground (AC voltmeter Ri $\geq$ 10 M $\Omega$ )                                                                          | AC 50120 V                   | AC 115230 V                  |  |  |  |
| Switching threshold (limit values):<br>Switching on (flame on) (DC ammeter Ri $\leq$ 5 k $\Omega$ )<br>Switching off (flame off) (DC ammeter Ri $\leq$ 5 k $\Omega$ ) | ≥DC 1.5 μA<br>≤DC 0.5 μA     | ≥DC 1.5 μA<br>≤DC 0.5 μA     |  |  |  |
| Detector current required for reliable operation                                                                                                    | ≥DC 3 μA                     | ≥DC 3 µA                     |  |  |  |
| Switching threshold in the event of poor flame during operation (LED flashes green)                                                                                   | Approx. DC 5 µA              | Approx. DC 5 µA              |  |  |  |
| Short-circuit current between ionization probe and ground (AC ammeter Ri ${\leq}5~\text{k}\Omega)$                                                                    | AC 50150 μA                  | AC 100300 µA                 |  |  |  |

Table 3: Data ionization probe

 $^{\rm 1})$  For applications outside the European Union, operation at mains voltage AC 120 V/AC 230 V  $\pm 10\%$  is ensured

Flame supervision with ionization is accomplished by making use of the conductivity and rectifying effect of the flame.

The DC current that flows in the presence of a flame (ionization current) is largely proportional to the flame quality. This current is measured in the flame signal amplifier.

The amplifier is designed such that it only responds to the DC current component of the flame signal. This ensures that a short circuit between the ionization probe and ground cannot simulate a flame signal (since in that case AC current would flow).

#### Note!

The ignition (ignition spark) can have a negative effect on the ionization current formation during startup.

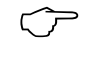

To minimize the impact

- the positioning of the ionization probe must be checked and optimized
- it may be beneficial to replace the electrical connections (phase / neutral) on the primary side of the ignition transformer

A short-circuit between ionization probe and ground initiates a non-alterable lockout.

#### 6.4.1 Measuring circuit

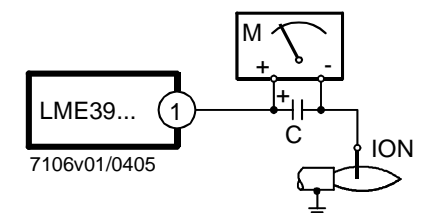

Legend

C Electrolytic capacitor 100...470  $\mu F;\,DC$  10...25 V ION Ionization probe

M Microammeter, Ri max. 5,000 Ω

Figure 6: Measuring circuit: Ionization probe

For detector currents, see General unit data.

# 6.5 Flame supervision with AGQ3.xA27 and flame detector QRA...

Only in connection with LME39.xxxx2 (AC 230 V)!

| Mains voltage                        | AC 230 V +10%/-15%                   |
|--------------------------------------|--------------------------------------|
| Mains frequency                      | 5060 Hz ±6%                          |
| Perm. cable length from QRA to       | Max. 20 m, unshielded                |
| AGQ3.xA27 (lay separate cable)       |                                      |
| Perm. cable length from AGQ3.xA27 to | Max. 2 m, unshielded                 |
| LME39.xxxx2                          |                                      |
| Weight of AGQ3.xA27                  | Approx. 140 g                        |
| Mounting position                    | Optional                             |
| Degree of protection                 | IP40, to be ensured through mounting |
| Power consumption                    | 4.5 VA                               |

|                                                                    | At mains voltage | e UN          |  |  |
|--------------------------------------------------------------------|------------------|---------------|--|--|
|                                                                    | AC 220 V         | AC 240 V      |  |  |
| Detector voltage at QRA (with no load)                             |                  |               |  |  |
| Terminal 3 off (refer to program sequence)                         | DC 400 V         | DC 400 V      |  |  |
| Terminal 3 on (refer to program sequence)                          | DC 300 V         | DC 300 V      |  |  |
| Detector voltage Load by DC measuring instrument Ri >10 M $\Omega$ |                  |               |  |  |
| Terminal 3 off (refer to program sequence)                         | DC 380 V         | DC 380 V      |  |  |
| Terminal 3 on (refer to program sequence)                          | DC 280 V         | DC 280 V      |  |  |
| DC current detector signals with flame detector QRA                | Min. required    | Max. possible |  |  |
| Measurement at the flame detector QRA                              | 200 µA           | 500 µA        |  |  |
| Table 4: Data QRA                                                  |                  |               |  |  |

Ancillary unit AGQ3.xA27

The correct functioning of aged UV cells can be checked with a UV test by applying a higher voltage to the UV cell after controlled shutdown until terminal 3 carries voltage.

Connection diagram

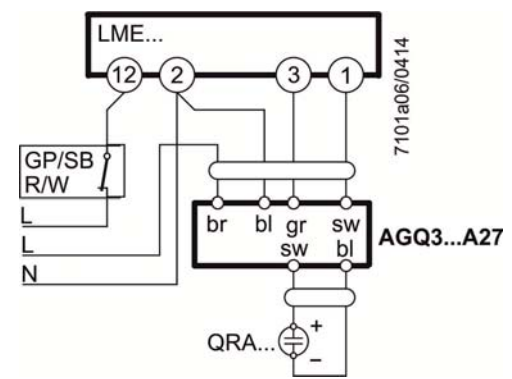

Figure 7: Connection diagram AGQ3.xA27

| С   | Electrolytic capacitor 100470 µF; DC 1025 V |
|-----|---------------------------------------------|
| Μ   | Microammeter Ri max. 5,000 $\Omega$         |
| QRA | Flame detector                              |
| GP  | Pressure switch                             |
| SB  | Safety limit thermostat                     |
| R   | Control thermostat or pressurestat          |
| W   | Limit thermostat or pressure switch         |

Measuring circuit for measuring the UV flame current

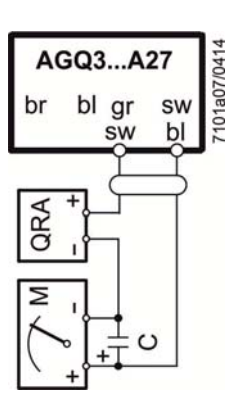

Figure 8: Measurement made at the flame detector QRA...

| bl | Blue            |
|----|-----------------|
| br | Brown           |
| gr | Grey            |
|    | (old: rt = red) |
| sw | Black           |

Legend

# 7 Functions7.1 Preconditions for burner startup

- Burner control must be reset
- All contacts in the line are closed, request for heat
- No undervoltage
- Air pressure switch or CPI must be in its no-load position, or DBR2 is connected
  - Fuel valve 1 is connected
  - Fan motor or AGK25 is connected
  - Flame detector is darkened and there is no extraneous light

### 7.2 Undervoltage

- Safety shutdown from the operating position takes place should mains voltage drop below about AC 75 V (at UN = AC 120 V)
- Restart is initiated when mains voltage exceeds about AC 95 V (at UN = AC 120 V)
- Safety shutdown from the operating position takes place should mains voltage drop below about AC 165 V (at UN = AC 230 V)
- Restart is initiated when mains voltage exceeds about AC 175 V (at UN = AC 230 V)

#### 7.3 Controlled intermittent operation

After no more than 24 hours of continuous operation, the burner control initiates automatic controlled shutdown followed by a restart.

### 7.4 Control sequence in the event of fault

If lockout occurs, the outputs for the fuel valves, the burner motor and the ignition equipment immediately deactivated (<1 second).

| Cause                                                                         | Response                                                                                                    |
|-------------------------------------------------------------------------------|----------------------------------------------------------------------------------------------------|
| Mains failure                                                                 | Safety shutdown, followed by restart on restoration of mains voltage                                                                                                    |
| Voltage below undervoltage threshold                                          | Safety shutdown                                                                                                    |
| Voltage above undervoltage threshold                                          | Restart                                                                                                    |
| Extraneous light during prepurge time                                         | Lockout, blink code 4                                                                                                    |
| Extraneous light during waiting time                                          | Prevention of startup, lockout after approx. 30 seconds at the latest, blink code 4                                                                                                |
| No flame at the end of safety time                                            | Factory setting:<br>Lockout at the end of safety time, blink code 2<br>Can be parameterized:<br>Max. 3 repetitions, followed by lockout at the end of safety<br>time, blink code 2 |
| Loss of flame during operation                                                | Factory setting:<br>Lockout, blink code 7<br>Can be parameterized:<br>Max. 3 repetitions, followed by lockout, blink code 7                                                        |
| Air pressure switch welded in working position                                | Prevention of startup, lockout after approx. 65 seconds at the latest, blink code 5                                                                                                |
| Air pressure switch welded in no-load position - Failure during valve proving | Lockout approx. 180 seconds at the end of specified time blink code 3                                                                                                    |
| (only in connection with LDU11)                                               | Note!<br>Time may be extended by the actuator's running time<br>(t11), depending on the application.                                                                               |
| No air pressure signal after completion specified time                        | Lockout, blink code 3                                                                                                    |
| CPI contact is open during waiting time                                       | Prevention of startup, lockout after approx. 60 seconds at the latest, blink code 14                                                                                               |

Table 5: Lockout

In the event of lockout, the LME39... remains locked and the red fault signal lamp lights up. The burner control can immediately be reset. This state is also maintained in the event of mains failure.

#### 7.5 Resetting the burner control

When lockout occurs, the burner control can immediately be reset. Keep the lockout reset button depressed for about 1 second (<3 seconds). The LME39... can only be reset when all contacts in the line are closed and when there is no undervoltage.

The burner control can also be reset via display and operation unit AZL2... or PC software ACS410.

# 7.6 Limitation of repetitions (can be parameterized)

If no flame is established at the end of safety time, or if the flame is lost during operation, a maximum of 3 repetitions per controlled startup can be performed via control thermostat/pressurestat, or else lockout will be initiated. Counting of repetitions is restarted each time a controlled startup via control thermostat/pressurestat takes place.

Factory setting: No repetition

(P

Note! In the event of repetition due to loss of flame during operation, a flame signal must be available at the end of the safety time; if not, the unit will go to lockout.

# 8 PC software ACS410 8.1 Duty of PC software

The PC software is a component of the LME39... system and serves primarily as an operator module for the following basic tasks:

- Visualization of system state with the following data:
  - Parameters
  - Process data
- Configuration and parameterization of the basic unit (individual parameters)
- Reset

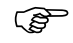

For operating and commissioning instructions, refer to Installation and Operating Instructions J7352.

# 9 Operation, indication, diagnostics 9.1 Operation

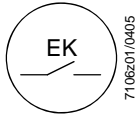

Lockout reset button is the key operating element for resetting the burner control and for activating/deactivating the diagnostics functions.

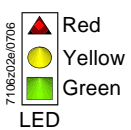

The multicolor signal lamp in the lockout reset button is the key indicating element for visual diagnostics and interface diagnostics.

Both (lockout reset button/signal lamp) are located under the transparent cover of the lockout reset button.

There are 3 diagnostics choices:

- 1. Visual diagnostics: Operational status indication or diagnostics of the cause of fault
- 2. Interface diagnostics: With the help of the interface OCI400... and the PC software ACS410 or flue gas analyzers of different makes.
- 3. On the display of the AZL2... or BC interface OCI410 and PC software ACS410

#### Visual diagnostics:

In normal operation, the different operating states are indicated in the form of color codes according to the color code table given below.

#### 9.2 Operational status indication

During startup, operation indication takes place according to the following table:

| Color code table                                           | for multicolor signal lamp (LED)                                                                                                    |                   |
|------------------------------------------------------------|----------------------------------------------------------------------------------------------------|-------------------|
| Status                                                     | Color code                                                                                                    | Color             |
| Waiting time, other waiting states                         | 0                                                                                                    | OFF               |
| Prepurging, air pressure switch waiting phase, postpurging | <b>O</b>                                                                                                    | Yellow            |
| Ignition phase, ignition controlled                        | 0000000000                                                                                                    | Flashing yellow   |
| Operation, flame o.k.                                      |                                                                                                    | Green             |
| Operation, flame not o.k.                                  |                                                                                                    | Flashing green    |
| Extraneous light on burner startup                         |                                                                                                    | Green-red         |
| Undervoltage                                               |                                                                                                    | Yellow-red        |
| Fault, alarm                                               | <b>▲</b>                                                                                                    | Red               |
| Error code output (refer to Error code table)              | $\bigcirc \blacktriangle \bigcirc \blacktriangle \bigcirc \blacksquare \bigcirc \blacksquare \bigcirc \blacksquare \bigcirc \blacksquare \bigcirc \blacksquare \bigcirc \blacksquare \bigcirc \blacksquare \bigcirc \blacksquare $ | Flashing red      |
| Interface diagnostics                                      |                                                                                                    | Red flicker light |

Table 6: Error code table

Legend

..... Steady on OFF RedYellowGreen

# 9.3 Diagnostics of cause of fault

After lockout, the red signal lamp is steady on. In that condition, visual diagnostics of the cause of fault according to the error code table can be activated by pressing the lockout reset button for more than 3 seconds. Pressing the lockout reset button again for at least 3 seconds activates interface diagnostics. Interface diagnostics works only if the AGK20... lockout reset button extension is not fitted. If, by accident, interface diagnostics has been activated, in which case the slightly red light of the signal lamp flickers, it can be deactivated by pressing again the lockout reset button for at least 3 seconds. The moment of switching over is indicated by a yellow light pulse.

The following sequence activates the diagnostics of the cause of fault:

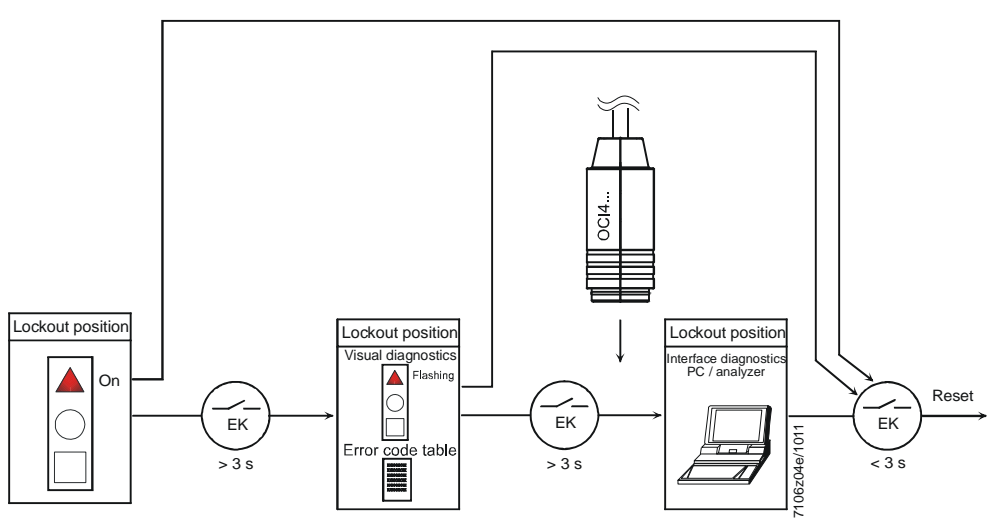

Figure 9: Diagnostics of cause of fault

|                                     | Error code table           |                                                                                                    |  |  |  |  |  |  |
|-------------------------------------|----------------------------|----------------------------------------------------------------------------------------------------|--|--|--|--|--|--|
| Red blink code of signal lamp (LED) | Alarm at<br>terminal<br>10 | Possible cause                                                                                                    |  |  |  |  |  |  |
| 2 blinks                            | ON                         | No establishment of flame at the end of safety time<br>- Faulty or soiled fuel valves<br>- Faulty or soiled flame detector<br>- Poor adjustment of burner, no fuel<br>- Faulty ignition equipment      |  |  |  |  |  |  |
| 3 x blinks                          | ON                         | Air pressure switch faulty<br>- Loss of air pressure signal after specified time<br>- Air pressure switch welded in no-load position<br>- Failure during valve proving (only in connection with LDU11) |  |  |  |  |  |  |
| 4 blinks                            | ON                         | Extraneous light on burner startup                                                                                                    |  |  |  |  |  |  |
| 5 blinks                            | ON                         | Air pressure switch time supervision - Air pressure switch welded in working position                                                                                                    |  |  |  |  |  |  |
| 6 blinks                            | ON                         | Free                                                                                                    |  |  |  |  |  |  |
| 7 blinks                            | ON                         | Too many losses of flame during operation (limitation of repetitions)<br>- Faulty or soiled fuel valves<br>- Faulty or soiled flame detector<br>- Poor adjustment of burner                            |  |  |  |  |  |  |
| 8 x blinks                          | ON                         | Free                                                                                                    |  |  |  |  |  |  |
| 9 blinks                            | ON                         | Free                                                                                                    |  |  |  |  |  |  |
| 10 blinks                           | OFF                        | Wiring error or internal error, output contacts, other fault                                                                                                    |  |  |  |  |  |  |
| 14 blinks                           | ON                         | CPI contact not closed                                                                                                    |  |  |  |  |  |  |
|                                     | Table 7: E                 | rror code table                                                                                                    |  |  |  |  |  |  |

During the time the cause of fault is diagnosed, the control outputs are dead.

- Burner remains shut down
- External fault indication remains deactivated
- Fault status signal (alarm) at terminal 10, according to the error code table

The diagnostics of the cause of fault is quit and the burner switched on again by resetting the burner control. Press the lockout reset button for about 1 second (<3 seconds).

#### Note!

When using coiled igniters, flame detection may be improved by increasing parameter 228 (tfz). To prevent an extended safety time (TSA, parameter 227) in that case, the postignition time (t3n, parameter 257) must be reduced to the same extent.

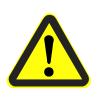

(P

#### Warning!

If the set safety time (TSA) is too long, the safety functions will become ineffective. Compliance with the relevant standards must be ensured!

# 10 Inputs and outputs/internal connection diagram/program sequence of LME39.100...

#### 10.1 Program sequence

|                | Standby Startup         |           |     |          |     |              | Operation |     |     |            | Shutdown     |        |                |     |               |            |      |             |             |
|----------------|-------------------------|-----------|-----|----------|-----|--------------|-----------|-----|-----|------------|--------------|--------|----------------|-----|---------------|------------|------|-------------|-------------|
|                |                         |           |     | -        | •   |              |           |     |     |            |              |        | -              | •   |               |            | -    | •           | -           |
|                |                         |           |     |          |     |              |           |     |     |            | ←            | TS     | <sup>A</sup> → |     |               |            |      |             |             |
|                |                         |           |     | <u>.</u> |     | +11          | +10       | +1  | 410 | L +2       | < <u>t</u> 3 | n<br>→ | <b>←</b>       | t4  | $\rightarrow$ |            |      | +0          |             |
|                | Phase number AZL2       | 1.00      | OFF | OFF      | 21  | 24           | 22        | 30  | 36  | 38         |              | 40     | uz<br>42       | ٥P  | ·P1           | οP         | •P2  | ιο<br>74    | 10          |
|                |                         | 200       |     | UT1      | 21  | 21           |           | 00  | 00  | 00         |              |        | 228            | 01  | .i i<br>24    | 40         | .1 2 | 7 -         | 10          |
| Operation      | i unit parameter number |           |     |          |     | 259          | 224       | 225 | 260 | 226        | 2            | 57     |                | 230 |               |            |      | 234         |             |
|                | LED permanent           |           |     |          | ٠   | ٠            | •         | •   | •   |            |              |        |                |     |               |            |      | •           |             |
|                | LED flashing            |           |     |          |     |              |           |     |     | •0         | •0           |        |                |     |               |            |      |             |             |
| Terminal       | Function / inputs       |           |     |          |     |              |           |     |     |            |              |        |                |     |               |            |      |             |             |
|                | Mains voltage           |           |     |          |     |              |           |     |     |            |              |        |                |     |               |            |      |             |             |
| No. 12         | SB/GP                   |           |     |          |     |              |           |     |     |            |              |        |                |     |               |            |      |             |             |
| No. 11         | R/W                     | <b>**</b> |     |          |     |              |           |     |     |            |              |        |                |     |               |            |      |             |             |
| No. 6          |                         | <b>**</b> |     |          |     |              |           |     |     |            |              |        |                |     |               |            |      |             | <b></b>     |
| No. 1          | FS 💭                    | <b>**</b> |     |          | *** |              |           |     |     | <b>***</b> |              |        |                |     |               |            |      | $\boxtimes$ | ***         |
| Terminals      | Function / outputs      | ┢         |     |          |     |              |           |     |     |            |              |        |                |     |               |            |      |             |             |
| No. 3          | м                       |           |     |          |     |              |           |     |     |            |              |        |                |     |               |            |      |             |             |
|                |                         |           |     |          |     |              |           |     |     |            |              |        |                |     |               |            |      |             |             |
| NO. 4          | VI LA                   |           |     |          |     |              |           |     |     |            |              |        |                |     |               |            |      |             |             |
| No. 5          | (LR) V2                 | _         |     |          |     |              |           |     |     |            |              |        |                |     |               |            |      |             |             |
| No. 7          | z (1)                   |           |     |          |     |              |           |     |     |            |              |        |                |     |               |            |      |             |             |
| No. 9          | SA 🔾                    |           |     |          |     |              |           |     |     |            |              |        |                |     |               |            |      |             |             |
| No. 10         | AL                      |           |     |          |     |              |           |     |     |            |              |        |                |     |               |            |      |             |             |
|                |                         |           |     |          |     |              |           |     |     |            |              |        |                |     |               |            |      |             |             |
| r<br>N3        | NL                      | ⊢         | -   |          |     |              |           |     |     |            |              |        |                |     |               | - <u> </u> | -4   | ~           |             |
| tuato<br>g. SC | KL                      | ⊢         |     |          |     | $\mathbf{F}$ |           |     |     |            |              |        |                |     |               | /          |      | Ľ_          |             |
| Ac<br>(e.      | ZU                      | F         |     |          | (   | П            |           |     |     |            |              |        |                |     |               |            |      |             | <u>``</u> . |
|                |                         | -         |     |          |     |              |           |     |     |            |              |        | _              |     |               |            |      |             |             |

Figure 10: Program sequence

32/73

7106d04e/0312

# 10.2 Inputs and outputs/internal connection

diagram

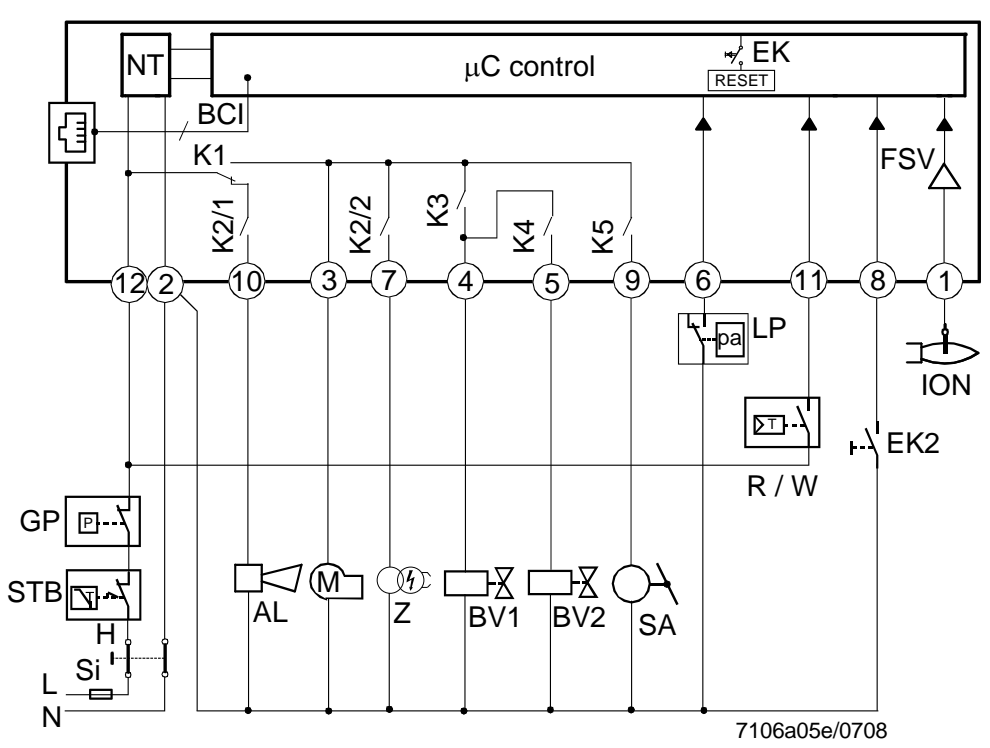

Figure 11: Internal diagram

#### **10.3 Application examples**

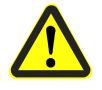

#### Attention!

The connection diagrams shown are merely examples which must be adapted in the individual case depending on the application!

Control of actuators of 2-stage or 2-stage modulating burners. Controlled prepurging with high-fire air volume.

For information about actuators: SQN3... see Data Sheet N7808 SQN7... see Data Sheet N7804 SQN9... see Data Sheet N7806

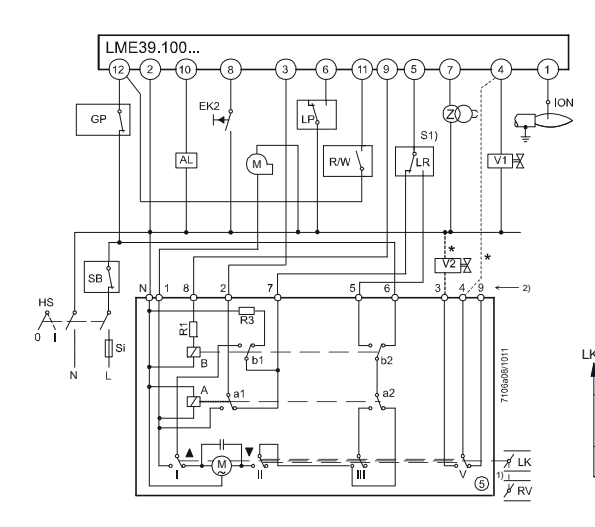

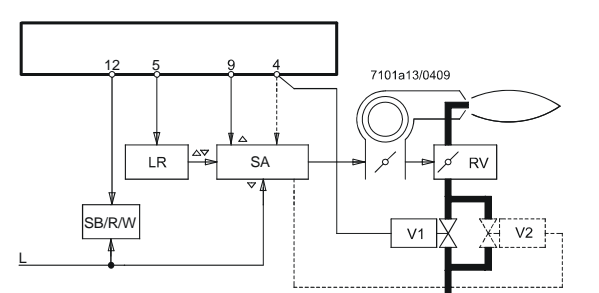

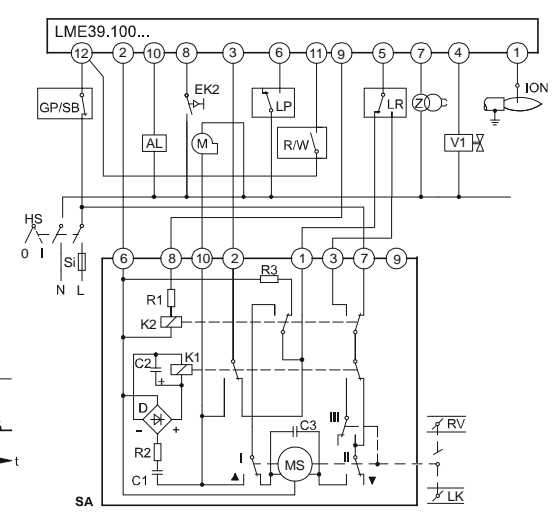

SQN90.220.../2-stage modulating control

LR

b2

먣

Ø ¢Ρ

4

¢₽₹

SQN3...151... or SQN3...251...

#### \* Note: Ē

With 2-stage modulating burners (with gas regulation damper), fuel valve 2 and the dotted connection between terminals (\*) are not required.

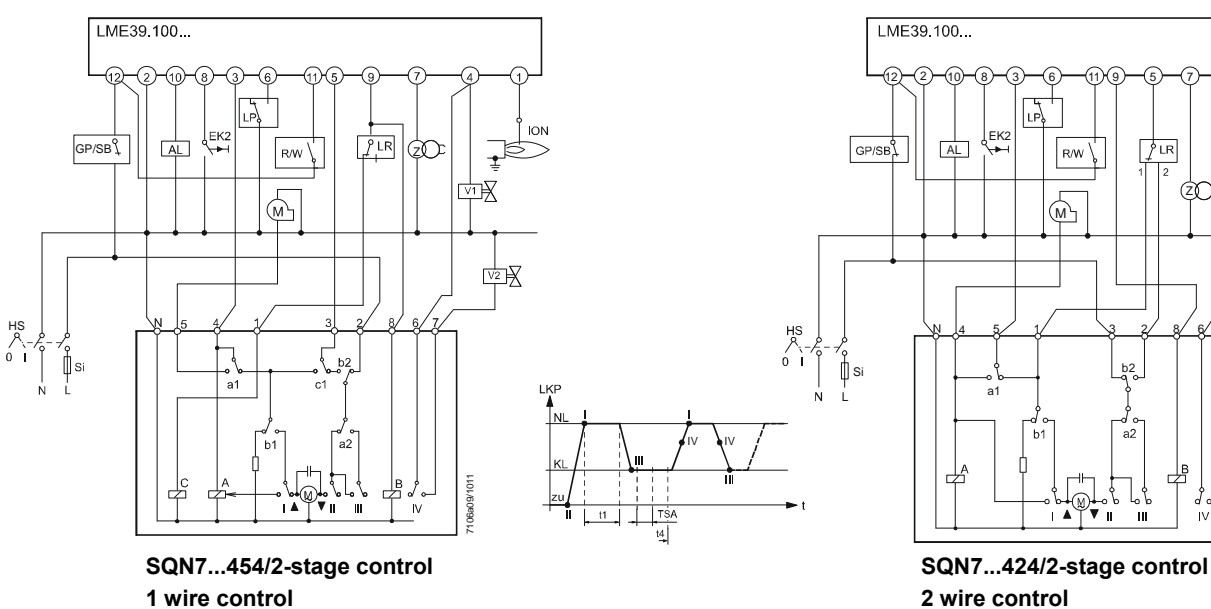

Figure 12: Application examples LME39.100...

34/73

Basic Documentation LME39... 10 Inputs and outputs/internal connection diagram/program sequence of LME39.100...

2 wire control

### 10.4 Application LME39.100... with LDU11...

- Before startup of burner
- In the case of plants without vent pipe to atmosphere

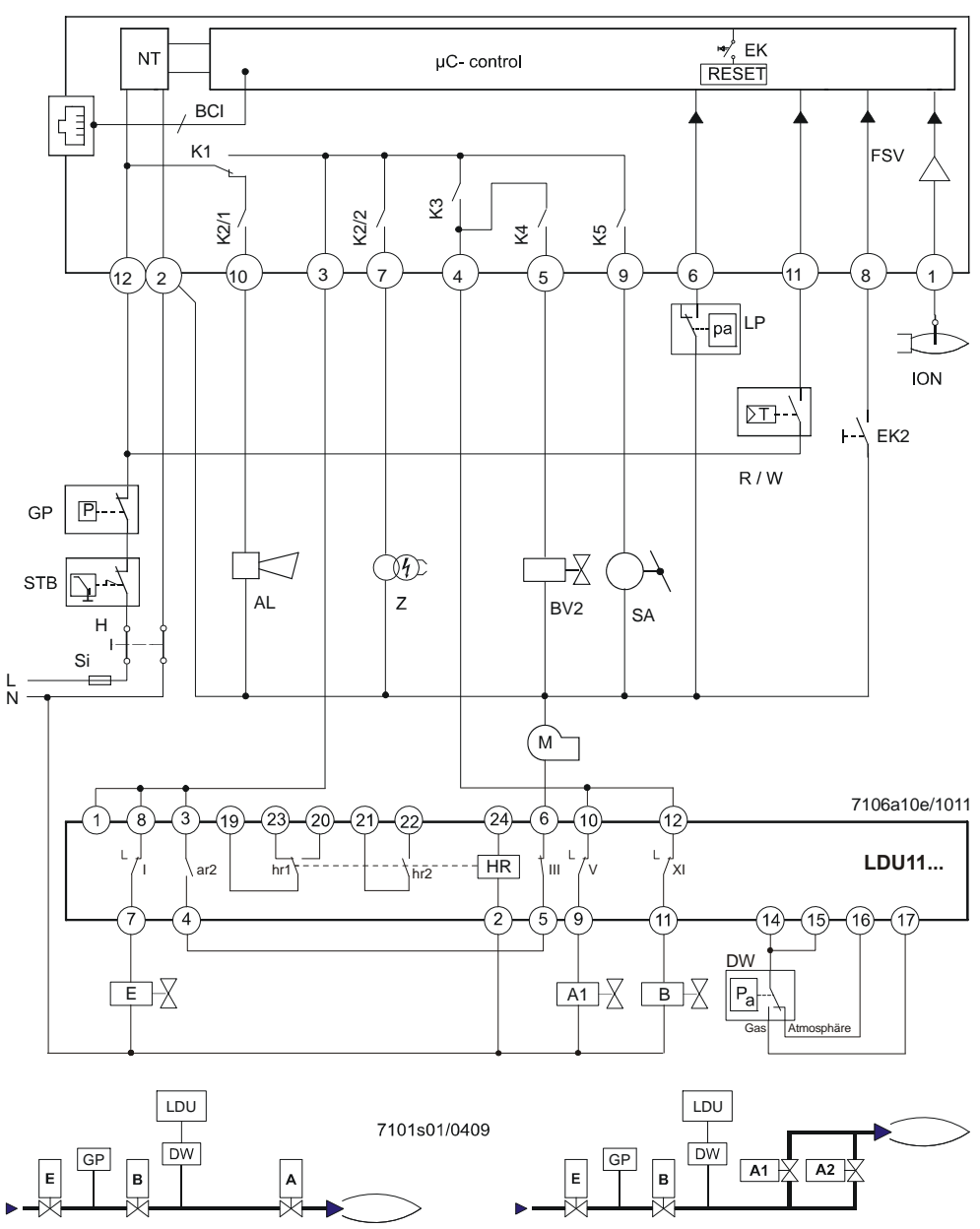

Figure 13: Application examples with LDU11...

- Valve proving is started each time the system is switched on, with connection of terminal 3, after controller ON or after lockout
- If the LDU11... initiates lockout, valve proving can take up to 160 seconds. Therefore, the maximum permissible response time of the air pressure switch is 180 seconds
- With the LDU11..., faults during valve proving lead to lockout and, with the LME39.100..., to lockout due to air pressure switch timeout (blink code 3) Note!

**~** •

- A faulty air pressure switch (air pressure switch does not closing) leads to lockout (blink code 3) on completion of the pressure switch response time of 180 seconds and can be distinguished from lockout due to faulty valve proving only because the LDU11... did not go to lockout
- The fan motor must be connected to terminal 6 of the LDU11... since release takes place via the air pressure switch upon successful valve proving

# 11 Inputs and outputs/internal connection diagram/program sequence of LME39.400...

# 11.1 Program sequence

|                                 |                    |            |     | ndby | Startup |           |     |     |                    |                | Operation |     |     |     |      | Shutdown<br>◀───→ |            |
|---------------------------------|--------------------|------------|-----|------|---------|-----------|-----|-----|--------------------|----------------|-----------|-----|-----|-----|------|-------------------|------------|
|                                 |                    |            |     |      |         | <         |     |     | ← <sup>TSA</sup> → |                | t4        | →   | l   |     |      | ·                 |            |
|                                 |                    |            |     | tw   |         | t1'       | t3  |     | ĺ                  | tfz            |           |     | t22 |     |      | t8                |            |
| Phase number AZL2               |                    | LOC        | OFF | OFF  | 21      | 30        | 38  | 4   | 10                 | 42             | οP        | :P1 | 50  | οP  | :P2  | 74                | 10         |
| Operation unit parameter number |                    |            |     |      |         | 256       | 226 | 228 |                    | 240<br>230 231 |           | )   |     | 234 |      |                   |            |
| LED permanent                   |                    |            |     |      | •       | •         |     |     |                    |                |           |     |     |     |      | •                 | -          |
|                                 | LED flashing       |            |     |      |         |           | •0  | •0  |                    |                |           |     |     |     |      |                   |            |
| Terminal                        | Function / inputs  |            |     |      |         |           |     |     |                    |                |           |     |     |     |      |                   |            |
|                                 | Mains voltage      |            |     |      |         |           |     |     |                    |                |           |     |     |     |      |                   |            |
| No. 12                          | SB/GP              |            |     |      |         |           |     |     |                    |                |           |     |     |     |      |                   |            |
| No. 11                          | R/W ∑Ţ_⊥           | <b>***</b> |     |      |         |           |     |     |                    |                |           |     |     |     |      |                   |            |
| No. 6                           | CPI                | <b>**</b>  | *** |      |         | <b>**</b> |     |     |                    |                | ***       | *** | *** | ×** | ***  | ***               | <b>***</b> |
| No. 1                           | FS 🏠               | ***        |     |      | ***     |           | *** |     |                    |                |           |     |     |     |      | ***               | ***        |
| Terminal                        | Function / outputs |            |     |      |         |           |     |     |                    |                |           |     |     |     |      |                   |            |
| No. 3                           | м С                |            |     |      |         |           |     |     |                    |                |           |     |     |     |      |                   |            |
| No. 4                           | V1                 |            |     |      |         |           |     |     |                    |                |           |     |     |     |      |                   |            |
| No. 5                           | V2                 |            |     |      |         |           |     |     |                    |                |           |     |     |     |      |                   |            |
| No. 9                           | ZV1                |            |     |      |         |           |     |     |                    |                |           |     |     |     |      |                   |            |
| No. 7                           | z (H)              |            |     |      |         |           |     |     |                    |                |           |     |     |     |      |                   |            |
| No. 10                          | AL                 |            |     |      |         |           |     |     |                    |                |           |     |     |     |      |                   |            |
|                                 |                    |            |     |      |         |           |     |     |                    |                |           |     |     |     | 7106 | 6d05e             | e/0312     |

Figure 14: Program sequence
## 11.2 Inputs and outputs/internal connection

diagram

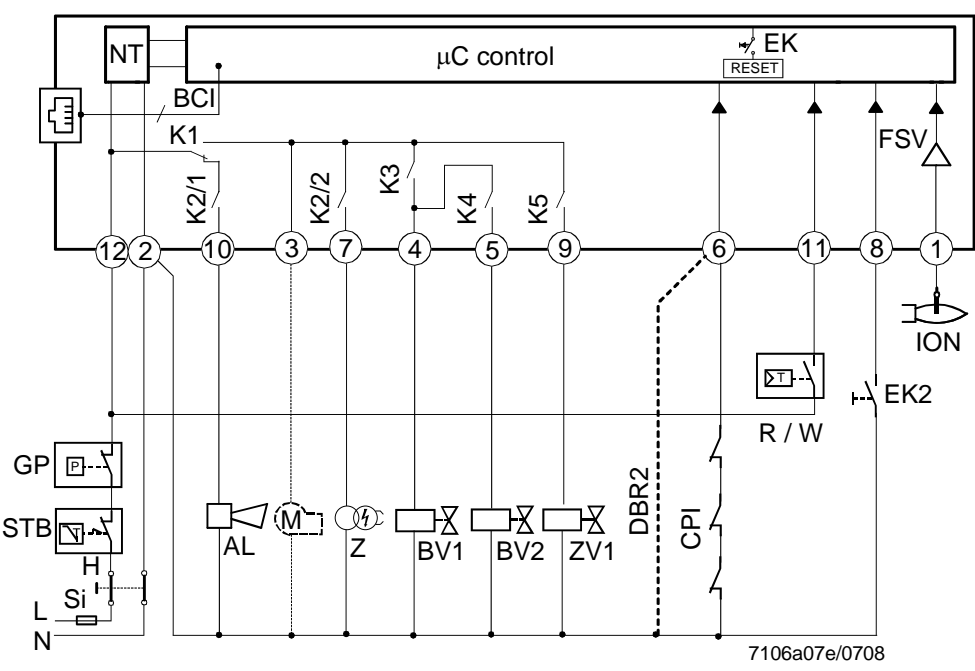

Figure 15: Internal diagram

### **11.3 Application example**

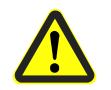

#### Warning!

The connection diagram shown is merely an example which must be adapted in the individual case depending on the application!

Recommendation:

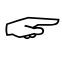

#### Note!

In extremely EMC-stressed environments, burners without fan motor or burners equipped with fan control via auxiliary contactor should use an AGK25 to produce a burden on terminal 3. If not observed, the burner is not reliably started up

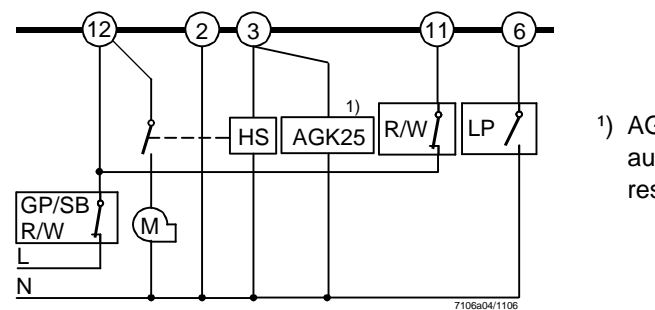

 AGK25 is required only if an auxiliary relay with a coil resistance of ≥50 kΩ is used

Figure 16: Only for burners with fan control via auxiliary contactor with air pressure switch

Basic Documentation LME39...

## 12 Legend

| I, II, III                                                                                                    | Cams actuator                                                                                                    |
|----------------------------------------------------------------------------------------------------|----------------------------------------------------------------------------------------------------|
| t1<br>t1'<br>t3<br>t3n<br>t4<br>t8<br>t10<br>t11<br>t12<br>t22<br>tfz<br>TSA<br>tw                                                                                                    | Prepurge time<br>Purge time<br>Preignition time<br>Postignition time (P257+0.3 seconds)<br>Interval between ignition OFF and release of fuel valve 2<br>Postpurge time<br>Specified time for air pressure signal<br>Programmed opening time for actuator<br>Programmed closing time for actuator<br>2nd safety time<br>Flame detection time<br>Safety time (t3n + tfz)<br>Waiting time                                                                                                    |
| A, A1, A2<br>AGK25<br>AL<br>B<br>BCI<br>BV<br>CPI<br>DBR2<br>DW<br>E<br>EK<br>EK2<br>FS<br>FSV<br>GP<br>H<br>HS<br>ION<br>K1<br>KL<br>LK<br>LKP<br>LP<br>LR<br>M<br>MS<br>NL<br>NT<br>QRA<br>R<br>V<br>SA<br>SB<br>Si<br>STB<br>t<br>V<br>V<br>Z | Gas valves controlled to evacuate the test space with valve proving<br>PTC resistor<br>Error message (alarm)<br>Gas valve controlled to fill the test space with valve proving<br>Communication interface<br>Fuel valve<br>Closed Position Indicator<br>Wire link<br>Pressure switch-valve proving<br>Safety shut-off valve, dead closed (optional)<br>Lockout reset button (internal)<br>Remote lockout reset button<br>Flame signal<br>Flame signal amplifier<br>Gas pressure switch<br>Main switch<br>Auxiliary contactor, relay<br>lonization probe<br>Internal relay<br>Low-fire<br>Air damper<br>Position of air damper<br>Air pressure switch<br>Load controller<br>Fan motor<br>Synchronous motor<br>High-fire<br>Power supply unit<br>Flame detector<br>Control thermostat/pressurestat<br>Gas regulation damper<br>Actuator SQN<br>Safety limiter<br>External fuse<br>Safety limit thermostat<br>Time<br>Fuel valve<br>Limit thermostat/pressure switch<br>Lightion transformer |
|                                                                                                    | Extra valve<br>Input signal/output signal 1 (ON)<br>Input signal/output signal 0 (OFF)<br>Input permissible signal 1 (ON) or 0 (OFF)                                                                                                    |

# 13 Dimensions 13.1 LME39...

Dimensions in mm

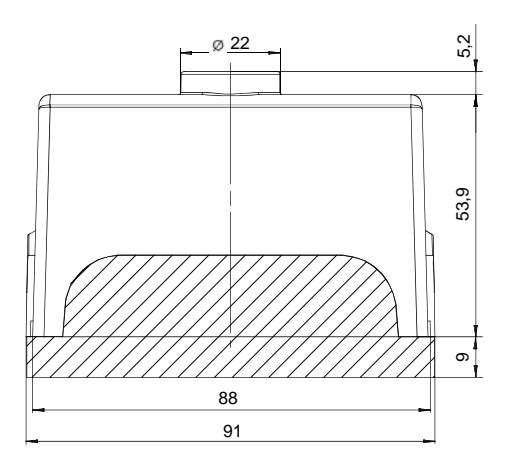

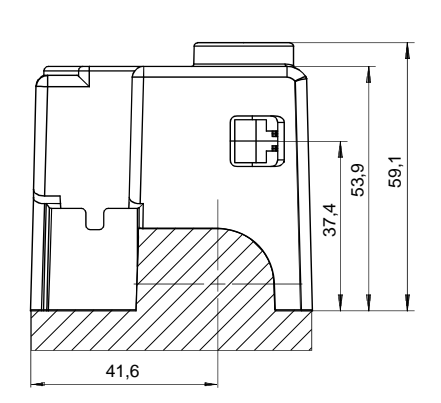

7106m01/0405

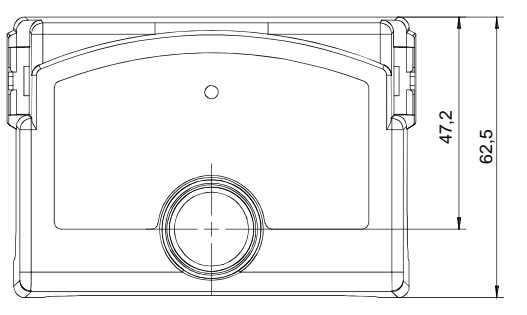

Figure 17: Dimensions LME39...

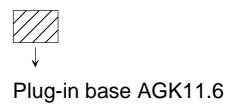

# 13.2 LME39... with lockout reset button extension AGK20...

Dimensions in mm

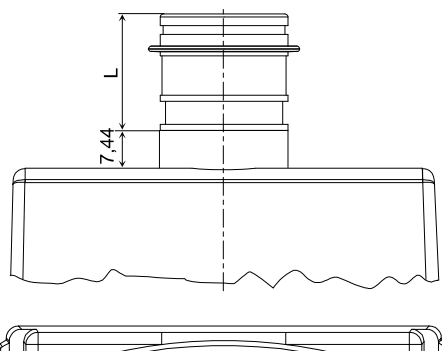

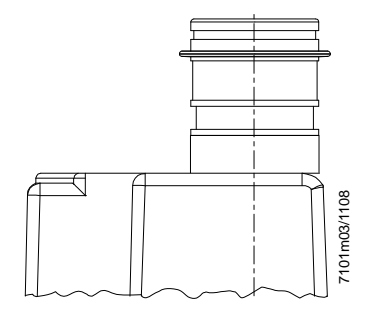

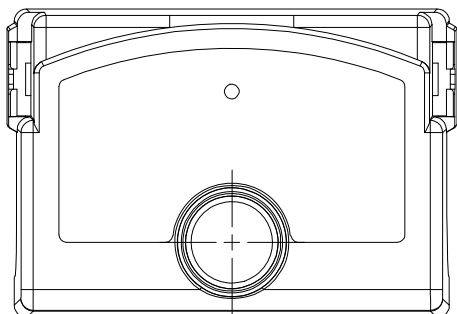

Figure 18: Dimensions LME39... with AGK20...

| Designation                     | Length (L) in mm |  |
|---------------------------------|------------------|--|
| AGK20.19                        | 19               |  |
| AGK20.43                        | 43               |  |
| AGK20.55                        | 55               |  |
| Table 8: Dimensions table AGK20 |                  |  |

## 13.3 Ancillary unit AGQ3.xA27

Dimensions in mm

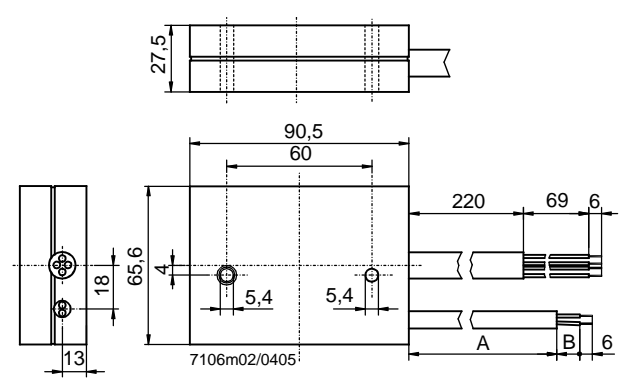

Figure 19: Dimensions AGQ3.xA27

| Product no.                         | Dimensions |    |
|-------------------------------------|------------|----|
|                                     | А          | В  |
| AGQ3.1A27                           | 500        | 19 |
| AGQ3.2A27                           | 300        | 34 |
| Table 9: Dimensions table AGQ3.xA27 |            |    |

## 14 Operation via the AZL2...

### 14.1 Description of the unit/display and buttons

Function and operation of unit versions AZL21... and AZL23... are identical.

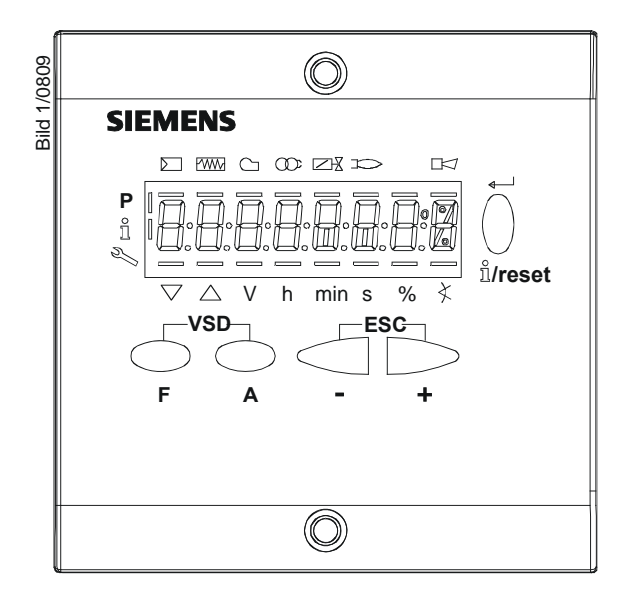

Figure 20: Description of the unit/display and buttons

| Button Function                                                     |  |  |
|---------------------------------------------------------------------|--|--|
| Buttons A and F: Parameterized function                             |  |  |
| - For switching to parameter setting mode P                         |  |  |
| (press F and A simultaneously)                                      |  |  |
| Info and Enter button                                               |  |  |
| - For navigation in info and service mode                           |  |  |
| * For selection (symbol flashing) (press button for <1 second)      |  |  |
| * For changing to a lower menu level (press button for 13 seconds)  |  |  |
| * For changing to a higher menu level (press button for 38 seconds) |  |  |
| * For changing to the normal display (press button for >8 seconds)  |  |  |
| - Enter in parameter setting mode                                   |  |  |
| - Reset in the event of fault                                       |  |  |
| - One menu level down                                               |  |  |
| - button                                                            |  |  |
| - For decreasing the value                                          |  |  |
| + button                                                            |  |  |
| - One menu level down                                               |  |  |
| - For increasing the value                                          |  |  |
| + and - button: Escape function                                     |  |  |
| (press and + simultaneously)                                        |  |  |
| - No adoption of value                                              |  |  |
| - One menu level up                                                 |  |  |
|                                                                     |  |  |

## 14.2 Meaning of symbols on the display

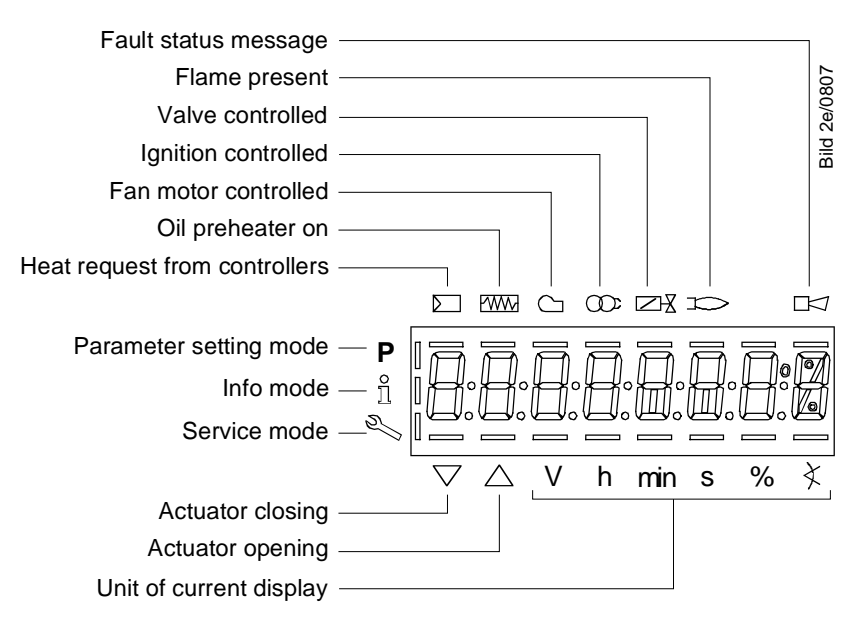

Figure 21: Meaning of display

### 14.3 Special functions

#### 14.3.1 Manual lockout

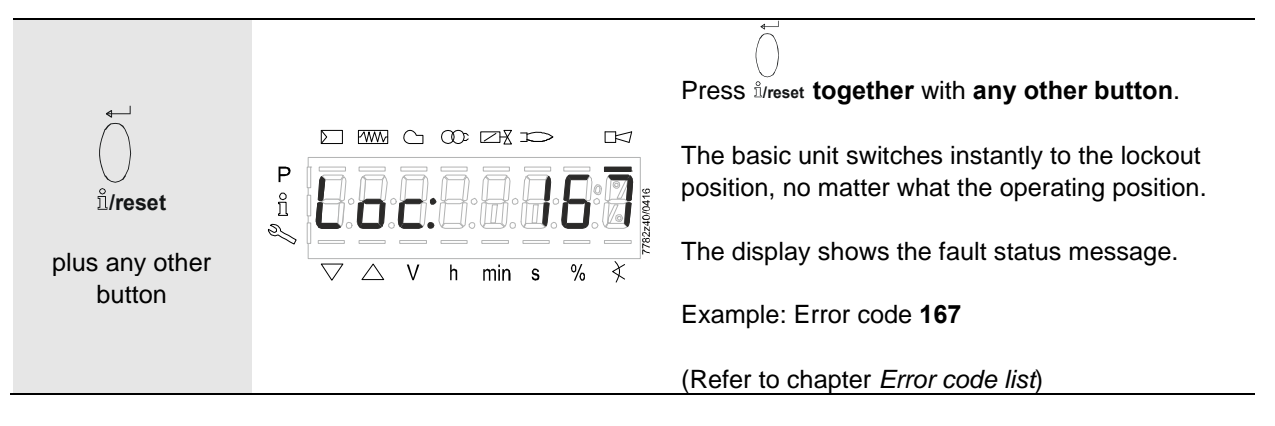

The reset must be carried out as follows:

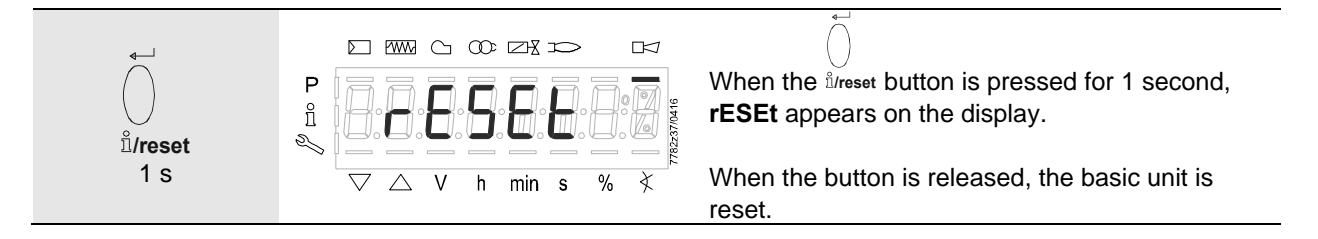

## 15 Operation

## 15.1 Normal display

Normal display is the standard display in normal operation, representing the highest menu level. From the normal display, you can change to the info, service or parameter level.

#### 15.1.1 Display in standby mode

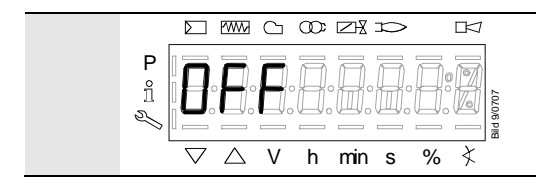

Unit is in standby mode.

## **15.1.2Display during startup/shutdown**15.1.2.1.Display of program phases

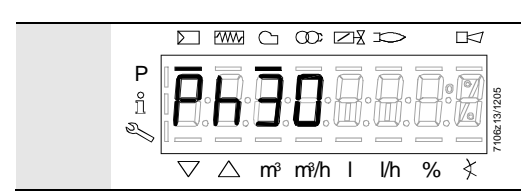

The unit is in **Phase 30**. The controller calls for heat. The bar below the  $\square$  symbol appears. The individual program phases and controlled components are displayed in accordance with the program sequence.

| Phase  | Function                                                                                   |
|--------|--------------------------------------------------------------------------------------------|
| Ph1    | Undervoltage                                                                               |
| Ph2    | Fault without lockout                                                                      |
| Ph4    | Extraneous light on burner startup                                                         |
| Ph10   | Home run                                                                                   |
| OFF    | Standby                                                                                    |
| Ph21   | Air pressure switch check, CPI check                                                       |
| Ph22   | Fan ramp up time (fan motor = ON, safety valve = ON)<br>specified time air pressure signal |
| Ph24   | Actuator traveling to the prepurge position                                                |
| Ph30   | Prepurge time                                                                              |
| Ph36   | Actuator traveling to the ignition position                                                |
| Ph38   | Preignition time                                                                           |
| Ph40   | 1st safety time (ignition transformer ON)                                                  |
| Ph42   | 1st safety time (ignition transformer OFF), flame detection time                           |
| Ph50   | 2nd safety time                                                                            |
| Ph74   | Postpurge time                                                                             |
| oP: P1 | Operation stage 1 (fuel valve 1 ON)                                                        |
| oP: P2 | Operation stage 2 (fuel valve 1/fuel valve 2 ON)                                           |

Table 10: List of phase

#### 15.1.3 Display of operating position

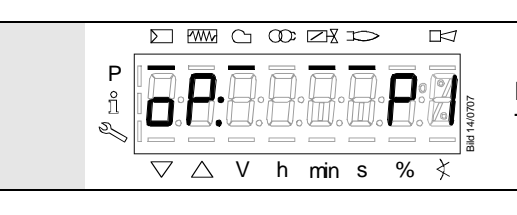

Display **oP: P1** stands for stage 1. The display following **oP** is unit-specific.

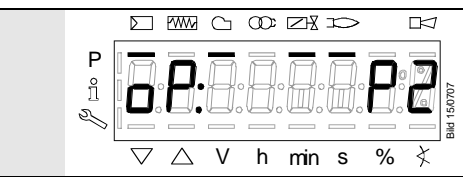

Display **oP: P2** stands for stage 2. The display following **oP** is unit-specific.

## **15.1.4**Fault status messages, display of errors and info15.1.4.1.Display of errors (faults) with lockout

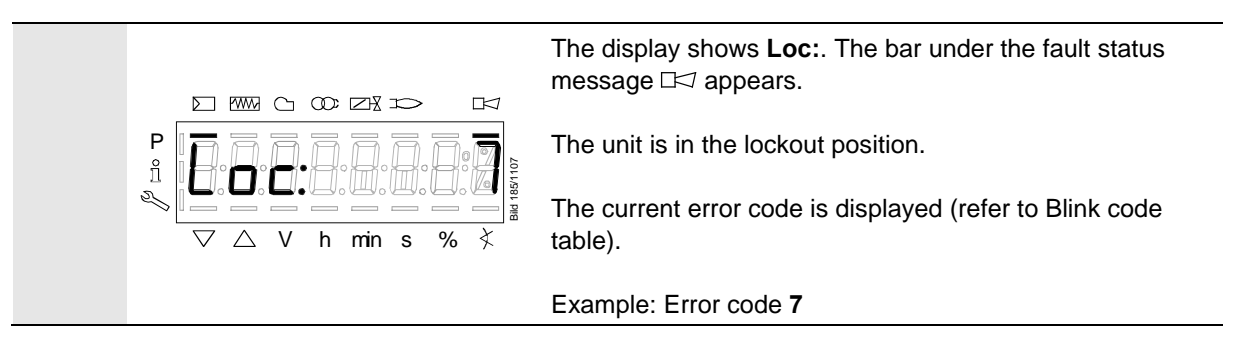

15.1.4.2. Reset

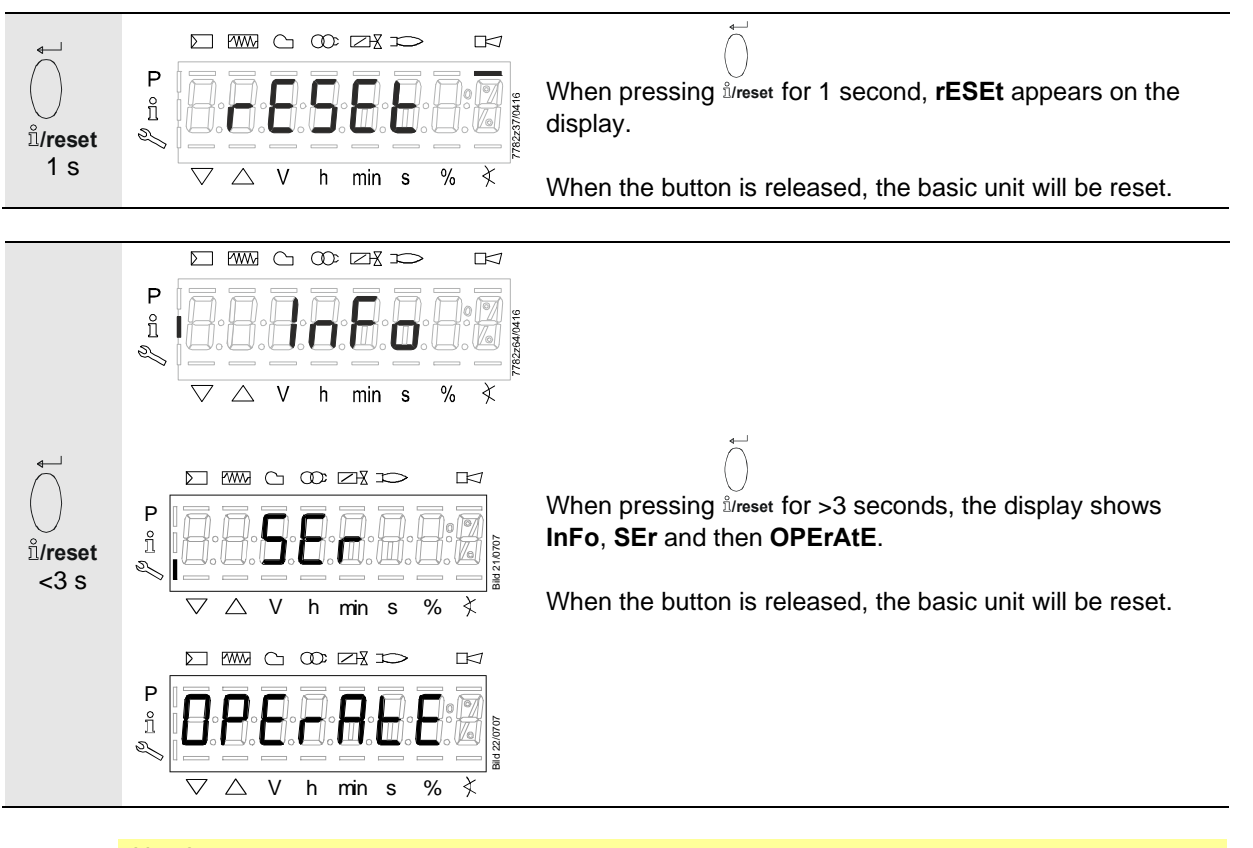

#### Note!

For meaning of the error and diagnostic codes, refer to the error list in section *Error history*. When an error has been acknowledged, it can still be read out from the error history.

# 16 Menu-driven operation16.1 Assignment of levels

The various levels can be accessed via different button combinations. The parameter level can only be accessed by entering a password.

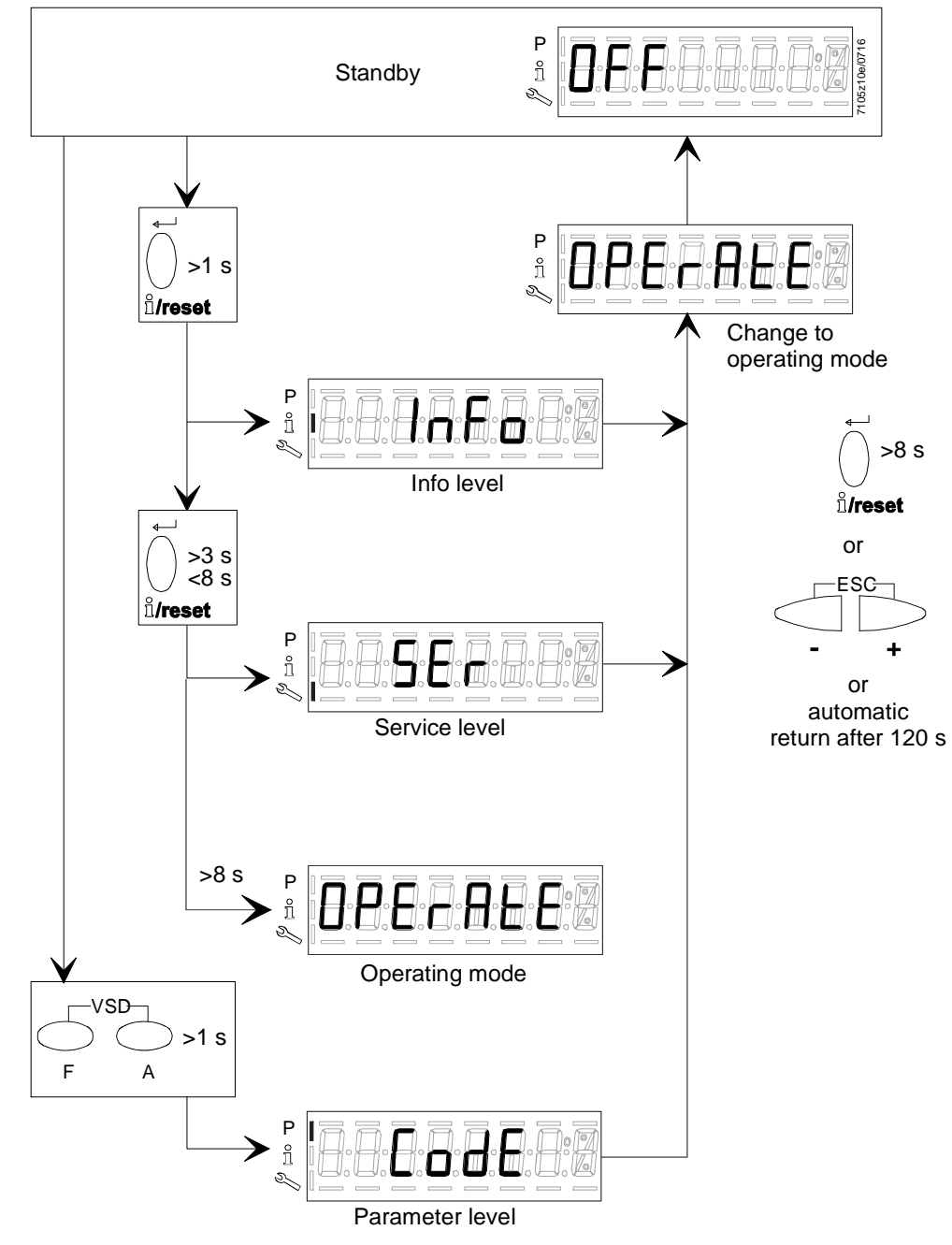

Figure 22: Assignment of levels

# 17 Info level17.1 Display of info level

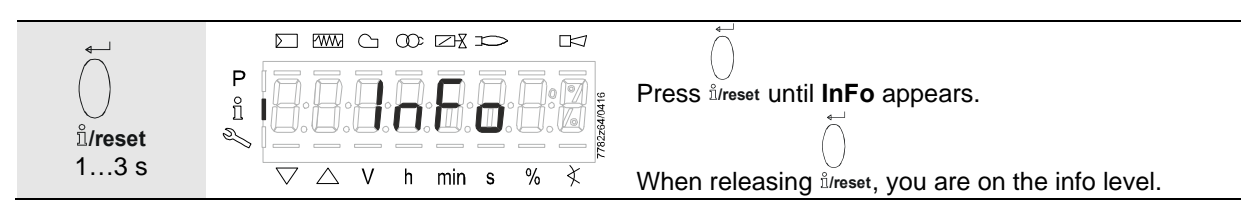

The info level displays information about the basic unit and operation in general.

| $\mathcal{T}$           | Note!                                                                                  |                                                                                                |  |
|-------------------------|----------------------------------------------------------------------------------------|------------------------------------------------------------------------------------------------|--|
|                         | On the info level, you can press - or + to display the next or the previous parameter. |                                                                                                |  |
|                         | In place of the + button, you can                                                      | also press ů/reset for <1 second.                                                              |  |
| Ċ                       | Note!                                                                                  |                                                                                                |  |
|                         | You can press - + or <sup>i</sup> /reset for                                           | >8 seconds to return to the normal display.                                                    |  |
| $\widehat{\mathcal{T}}$ | Note!                                                                                  | No change of value on the info level.                                                          |  |
|                         |                                                                                        | If the display shows together with the parameter, the value may consist of more than 5 digits. |  |
|                         | Parameter Parameter value                                                              | When pressing <sup>1</sup> /reset for >1 second and                                            |  |
|                         | Figure 23. Into level                                                                  | <3 seconds, the value will be displayed.                                                       |  |
|                         |                                                                                        | By pressing <sup>i</sup> /reset for >3 seconds or - + ,                                        |  |
|                         |                                                                                        | you return to the selection of the parameter number (parameter number flashes).                |  |

#### 17.2 Display of info values 17.2.1 Identification date

The identification date described below corresponds to the creation date for the program sequence and cannot be changed by the user.

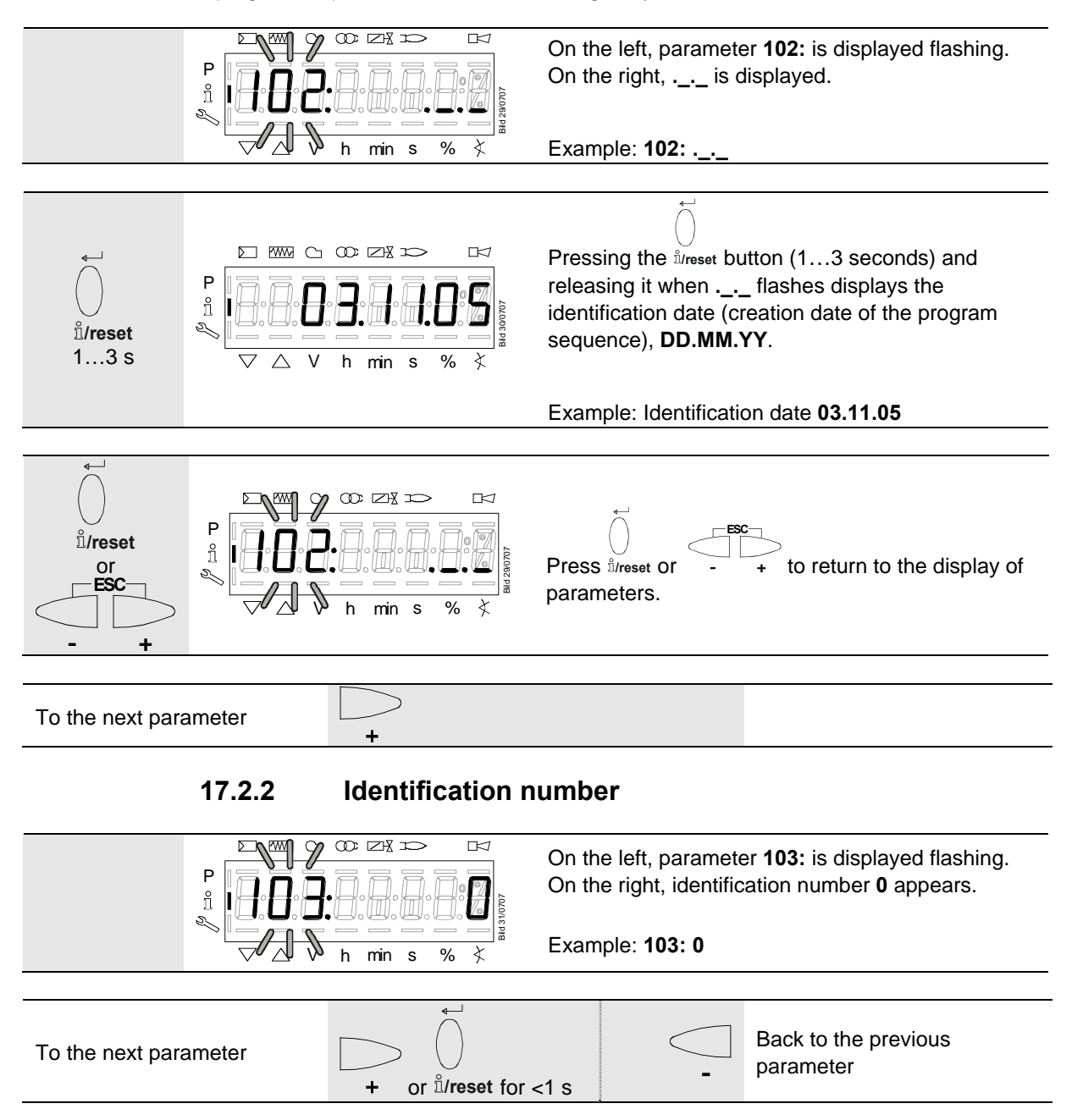

#### 17.2.3 Identification of burner

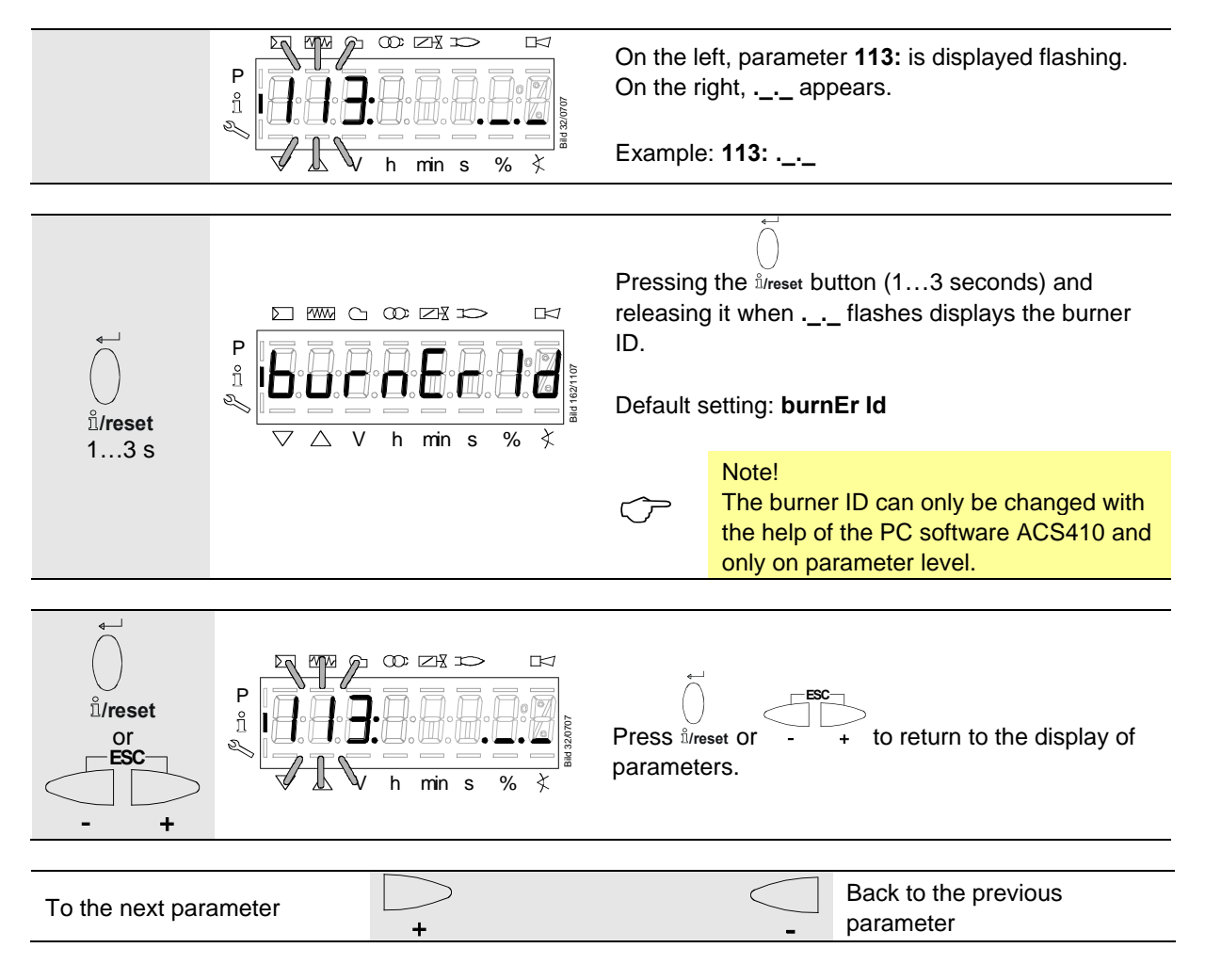

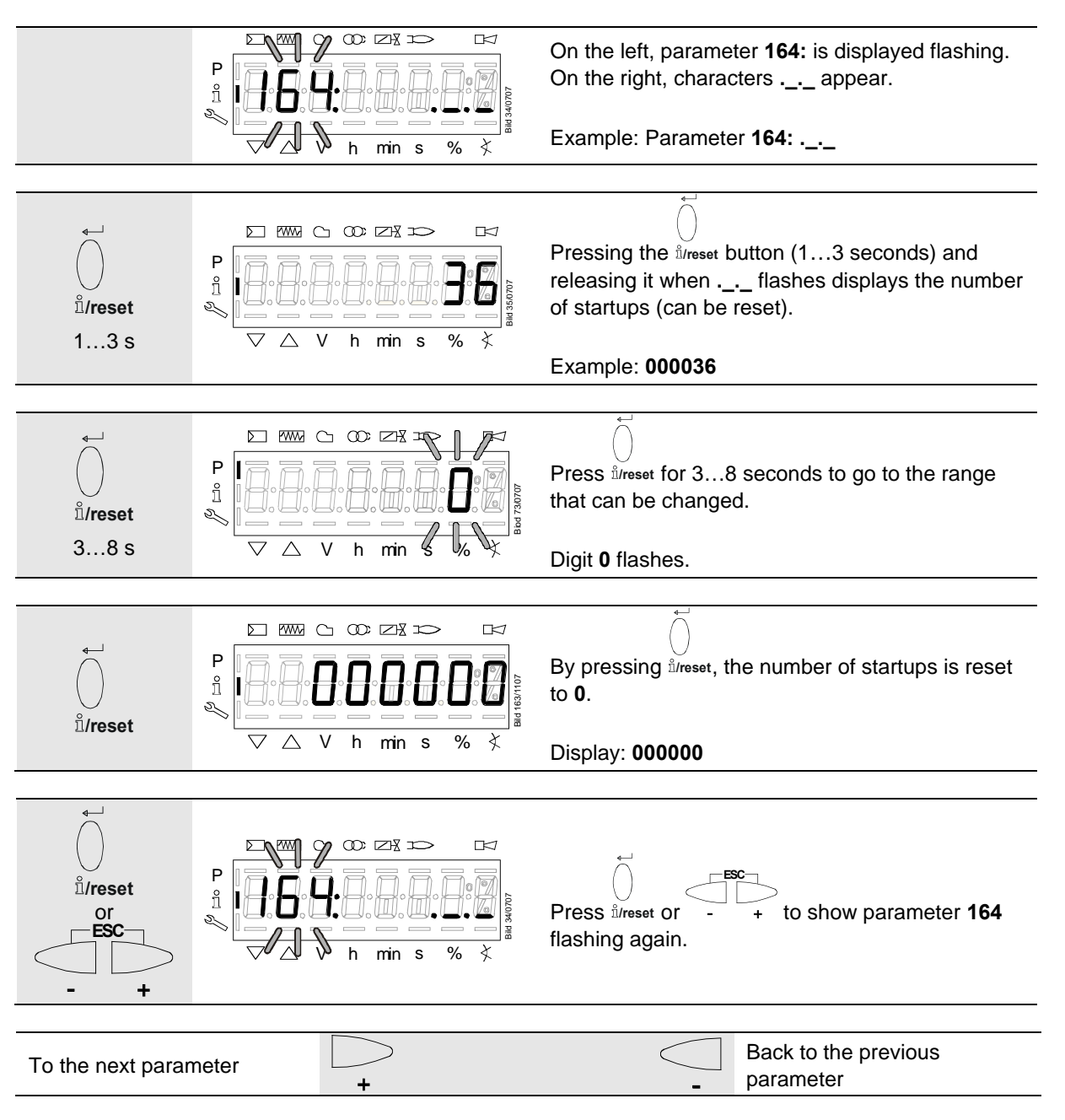

#### 17.2.4 Number of startups resettable

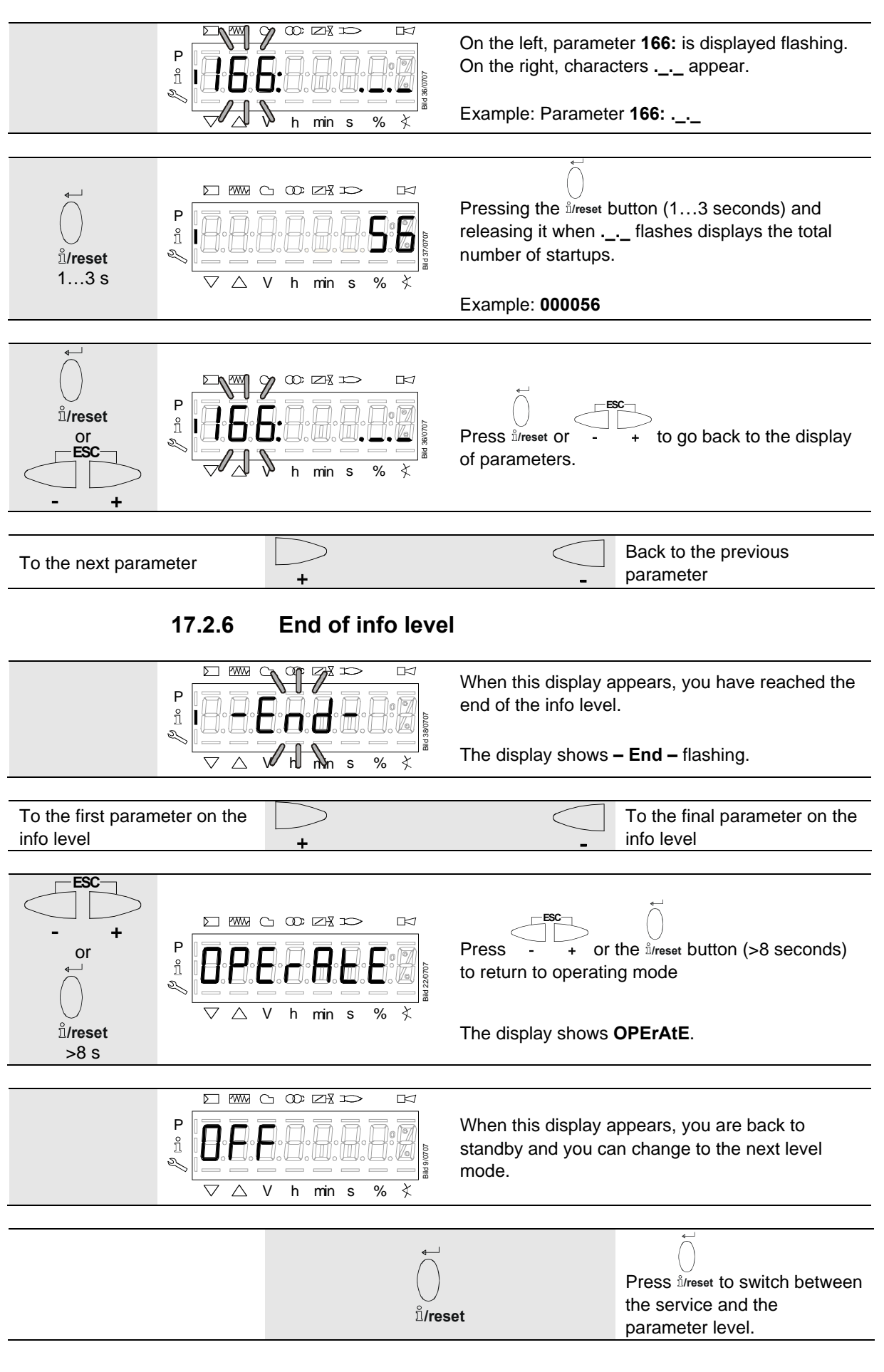

#### 17.2.5 Total number of startups

## 18 Service level

The service level is used to display information about errors including the error history.

| $\bigcirc$ | Note!                                                                                          |  |  |
|------------|------------------------------------------------------------------------------------------------|--|--|
|            | When on the service level, you can press - or + to display the next or the previous parameter. |  |  |
|            | Instead of pressing +, you can also press <sup>l</sup> /reset for <1 second.                   |  |  |
| _          | Notal                                                                                          |  |  |
| Ċ          | Press - + or <sup>1</sup> /reset for >8 seconds to return to the normal display.               |  |  |
|            | 18.1 Display of the service level                                                              |  |  |

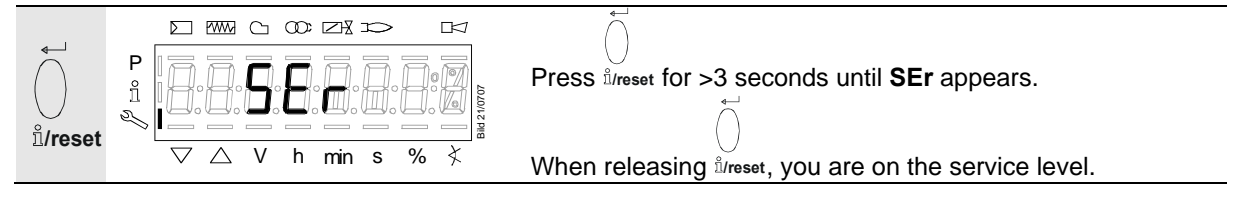

## 18.2 Display of service values

#### 18.2.1 Error history

Refer to section Parameter with index, with or without direct display/Example of parameter 701: Error history.

$$\widehat{\mathcal{T}}$$

Note!

Can be deleted for service (refer to chapter Parameter list)!

Refer to chapter Error code list!

#### 18.2.2 Mains voltage

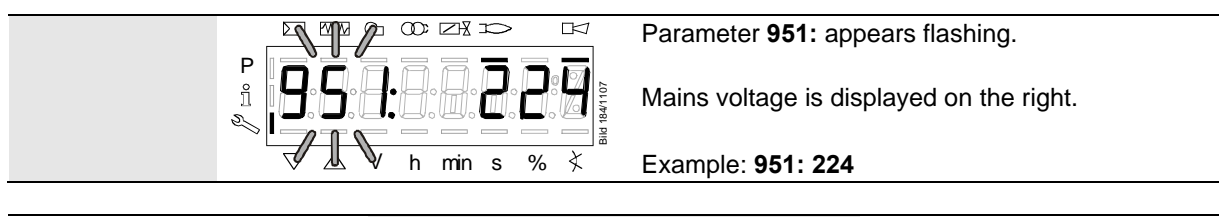

To the next parameter + Back to the previous parameter

#### 18.2.3 Intensity of flame

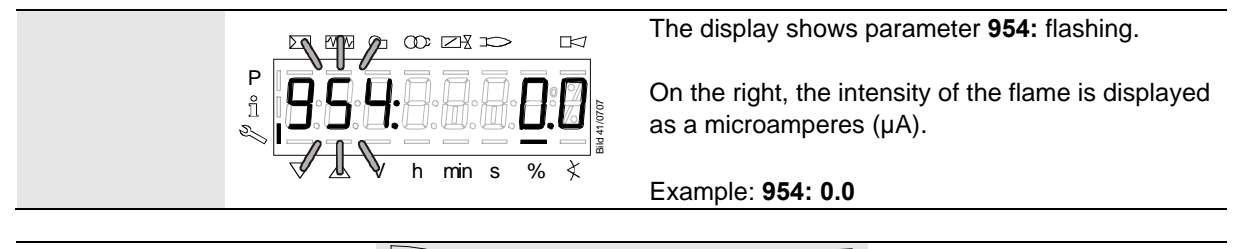

End of service level – End – + Back to the previous parameter

#### 18.2.4 End of service level

|                                                                                                    | When this display appears, you have reached the end of the service level.<br>The display shows <b>– End –</b> flashing. |
|----------------------------------------------------------------------------------------------------|----------------------------------------------------------------------------------------------------|
| To the start of the service<br>level +                                                                                               | To the end of the service level                                                                                         |
|                                                                                                    | Press - + to return to operating mode.                                                                                  |
| $- + \qquad \qquad \qquad \qquad \qquad \qquad \qquad \qquad \qquad \qquad \qquad \qquad \qquad \qquad \qquad \qquad \qquad \qquad $ | The display shows <b>OPErAtE</b> .                                                                                      |
|                                                                                                    |                                                                                                    |
| P<br>fi<br>N △ V h min s % ×                                                                                                    | When this display appears, you are back to standby and you can change to the next level mode.                           |

## 19 Parameter level

The parameters stored in the basic unit can be displayed or changed on the parameter level. The change to the parameter level requires entry of a password. Siemens supplies the burner control LME39... with the factory settings according to *Type summary*.

The OEM can change the Siemens default settings to meet its own requirements.

With the LME39..., the burner control's characteristics are determined primarily through parameterization. Every time the unit is recommissioned, the parameter settings must be checked. The LME39... must never be transferred from one plant to another without matching the parameters to the new plant.

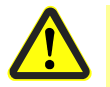

#### Caution!

Parameters and settings may only be changed by qualified staff.

If parameters are changed, responsibility for the new parameter settings is assumed by the person who – in accordance with the access rights – has made parameter changes on the respective access level.

After parameterization, the OEM must check to ensure that safe burner operation will be warranted.

The OEM which made the settings is always responsible for the parameters, their settings and compliance of the respective application with the relevant national and international standards and safety regulations, such as EN 676, EN 267, EN 1643, EN 746-2 etc. If this is not observed, there is a risk of loss of safety functions. Siemens AG, its suppliers and other Group Companies of Siemens AG do not assume responsibility for special or indirect damage, consequential damage, other damage, or damage resulting from wrong parameterization.

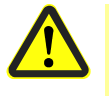

#### Warning!

If the factory settings are changed, all changes made must be documented and checked by the OEM.

The OEM is obliged to mark the unit accordingly and to include at least the list of device parameters and settings in the burner's documentation.

Siemens also recommends attaching an additional mark on the LME39... in the form of an adhesive label. As specified in EN 298, the label should be easy to read and wipe proof.

The label with a maximum size of 70 x 45 mm can be attached to the upper part of the housing.

Example of label:

| OEM logo                             |                   |  |
|--------------------------------------|-------------------|--|
| Product no./part no.: 1234567890ABCD |                   |  |
| Caution! OEM settings:               |                   |  |
| Parameter no.                        |                   |  |
| 225 = 30 s (t1)                      | 226 = 2 s (t3)    |  |
| 230 = 10 s (t4)                      | 234 = 0 s (t8)    |  |
| 240 = 1 (repetition)                 |                   |  |
| 257 = 2 s (t3n)                      | TSA = t3n + 0.7 s |  |
| 259 = 30 s (t11)                     |                   |  |
| 260 = 30 s (t12)                     |                   |  |
|                                      |                   |  |

## 19.1 Entering the password

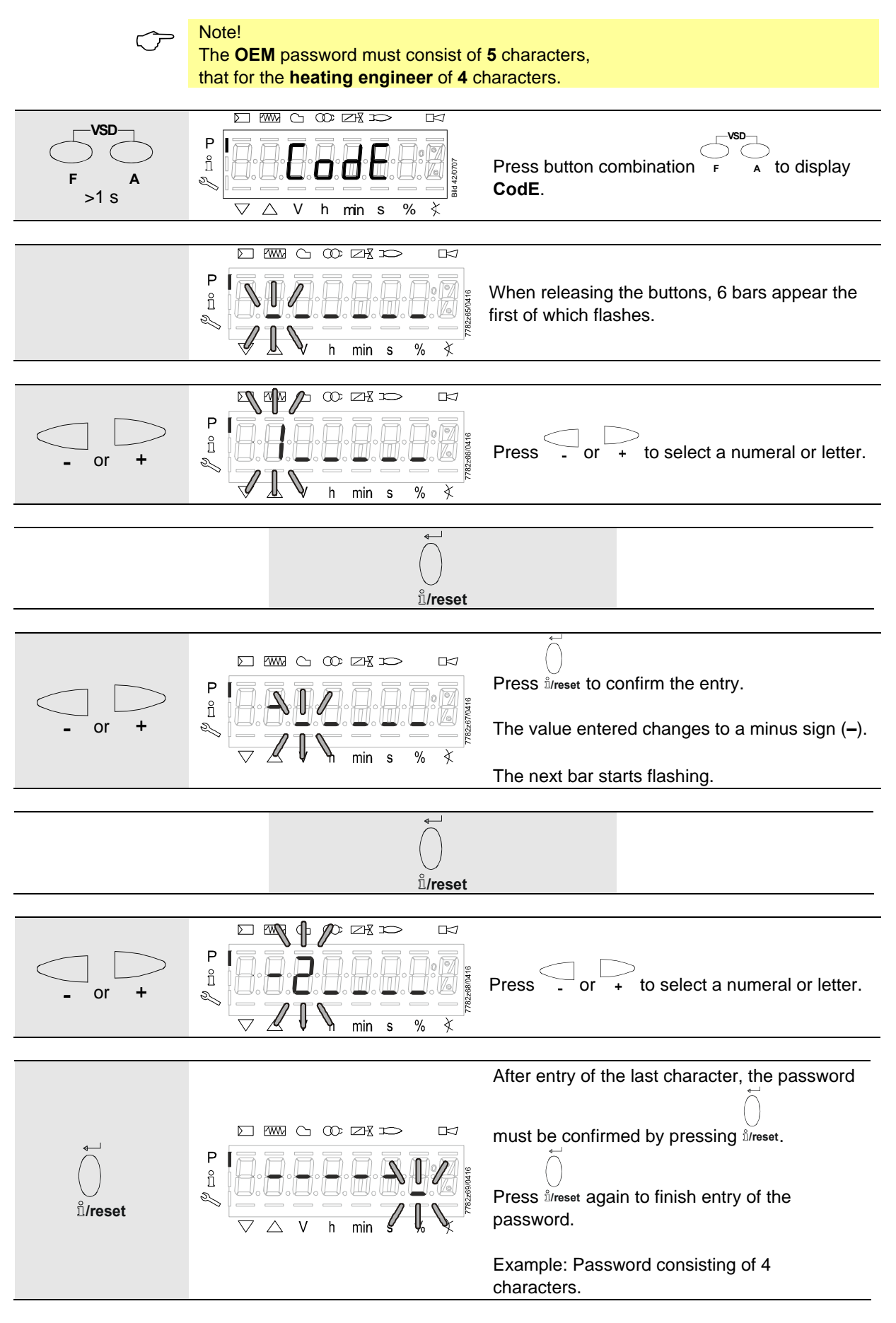

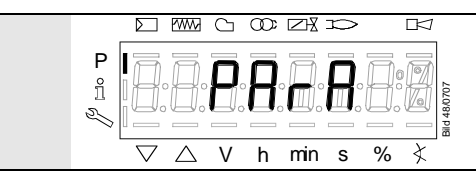

As a confirmation of correct entry, **PArA** appears for a maximum of 2 seconds.

Note!

For the entry of passwords or burner IDs, the following numerals and letters can be used:

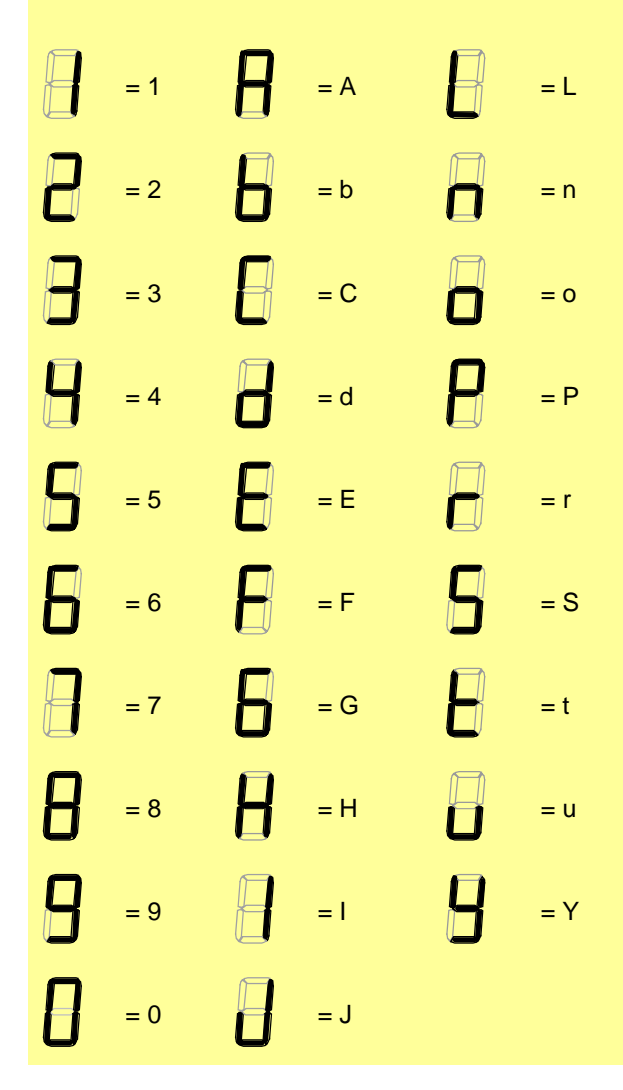

## 19.2 Changing the heating engineer's password

| For the OEM to change the heating engineer's password, <b>c:</b> requires entry of the OEM password                                                                                                    |                                                                                                    |                                                                                                    |  |
|----------------------------------------------------------------------------------------------------|----------------------------------------------------------------------------------------------------|----------------------------------------------------------------------------------------------------|--|
|                                                                                                    |                                                                                                    | Lon                                                                                                    |  |
| F >1 s                                                                                                    |                                                                                                    | Press button combination F A to display<br><b>000: Int</b> .<br>Pressing the <sup>l</sup> /reset button takes you to<br>parameter <b>041</b> heating engineer's password. |  |
|                                                                                                    |                                                                                                    | Paramotor 011: flashos                                                                                                    |  |
| on di la constanta di la constanta di la cons |                                                                                                    | Press ئارہوں to go to level <b>c:</b> for password changes.                                                                                                    |  |
|                                                                                                    |                                                                                                    | Letter c: for confirmation appears flashing                                                                                                    |  |
| on di la constanta di la constanta di la cons | P<br>n<br>n<br>h min s % ×                                                                                                    | Proceed as described in section <i>Entering the password</i> and enter the former password.<br>After entry of the last character, the password                            |  |
|                                                                                                    |                                                                                                    | must be confirmed by pressing <sup>U</sup> /reset.                                                                                                    |  |
|                                                                                                    |                                                                                                    |                                                                                                    |  |
| ,<br>°i/reset                                                                                                    |                                                                                                    | Letter <b>n</b> : for <b>n</b> ew appears flashing.<br>Proceed as described in section <i>Entering the password</i> and enter the new password (4 characters).            |  |
| Eneset                                                                                                    | √⁄ ↓ 🕅 h min s % ≮                                                                                                    | After entry of the last character, the password                                                                                                    |  |
|                                                                                                    | must be confirmed by pressing <sup>î</sup> /reset.                                                                                                    |                                                                                                    |  |
|                                                                                                    |                                                                                                    | Letter <b>r:</b> for <b>r</b> epeat appears flashing.                                                                                                    |  |
| ج<br>ب                                                                                                    |                                                                                                    | Proceed as described in section <i>Entering the password</i> and repeat entry of the new password.                                                                        |  |
| ıĭ/reset                                                                                                    | ∽ ↓ h min s % ≮ <sup>κ</sup>                                                                                                    | After entry of the last character, the password                                                                                                    |  |
|                                                                                                    |                                                                                                    | must be confirmed by pressing $\stackrel{\bigcirc}{\mathbb{M}_{reset.}}$                                                                                                  |  |
|                                                                                                    |                                                                                                    |                                                                                                    |  |
|                                                                                                    | $ \begin{array}{c} \blacksquare \\ \blacksquare \\ \blacksquare \\ \blacksquare \\ \blacksquare \\ \blacksquare \\ \blacksquare \\ \blacksquare \\ \blacksquare \\ \blacksquare $ | <b>SEt</b> confirms that the new password has been saved.<br>You will then be taken automatically to the next menu display <b>000: Int</b> .                              |  |

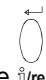

Pressing the <sup>1</sup>/<sub>lreset</sub> button takes you to parameter **041** heating engineer's password.

| Continue in the parameter level to the next parameter group <b>100:</b> | + | - | End of the parameter level<br><b>–End-</b> |
|-------------------------------------------------------------------------|---|---|--------------------------------------------|
|-------------------------------------------------------------------------|---|---|--------------------------------------------|

## 19.3 Changing the OEM's password

|              |                                                                                                  | Parameter 042: flashes.                                                                                 |
|--------------|--------------------------------------------------------------------------------------------------|----------------------------------------------------------------------------------------------------|
|              |                                                                                                  |                                                                                                    |
|              | √ ↓ h min s % ≮                                                                                  | Press bureset to go to level c: for password changes.                                                   |
|              |                                                                                                  | Letter <b>c:</b> for <b>c</b> onfirmation appears flashing.                                             |
| <b>↓</b>     |                                                                                                  | Proceed as described in section <i>Entering the password</i> and enter the former password.             |
| ∬/reset      | N I I I I I I I I I I I I I I I I I I I                                                          | After entry of the last character, the password must be                                                 |
|              |                                                                                                  | confirmed by pressing $\hat{\mathbb{I}}_{\text{lreset}}$ .                                              |
|              |                                                                                                  | Letter <b>n:</b> for <b>n</b> ew appears flashing.                                                      |
|              |                                                                                                  | Proceed as described in section <i>Entering the password</i> and enter the new password (5 characters). |
| ∬<br>i/reset | N ↓ h min s % ≮                                                                                  | After entry of the last character, the password must be                                                 |
|              |                                                                                                  | confirmed by pressing $\hat{\mathbb{I}}_{lreset}$ .                                                     |
|              |                                                                                                  | Letter <b>r:</b> for <b>r</b> epeat appears flashing.                                                   |
| <b>↓</b>     |                                                                                                  | Proceed as described in section <i>Entering the password</i> and repeat entry of the new password.      |
| ∬/reset      | N → → → → → → → → → → → → → → → → → → →                                                          | After entry of the last character, the password must be                                                 |
|              |                                                                                                  | confirmed by pressing <sup>ů</sup> /reset.                                                              |
|              |                                                                                                  |                                                                                                    |
|              | P<br>1<br>1<br>1<br>1<br>1<br>1<br>1<br>1<br>1<br>1<br>1<br>1<br>1<br>1<br>1<br>1<br>1<br>1<br>1 | SEt confirms that the new password has been saved.                                                      |
|              |                                                                                                  |                                                                                                    |
|              | P<br>n<br>N<br>V h min s % ≯                                                                     | Parameter 042: flashes again.                                                                           |

## 20 Operating variants of the parameters

The parameters stored in the burner control LME39... can be displayed and changed on the parameter level.

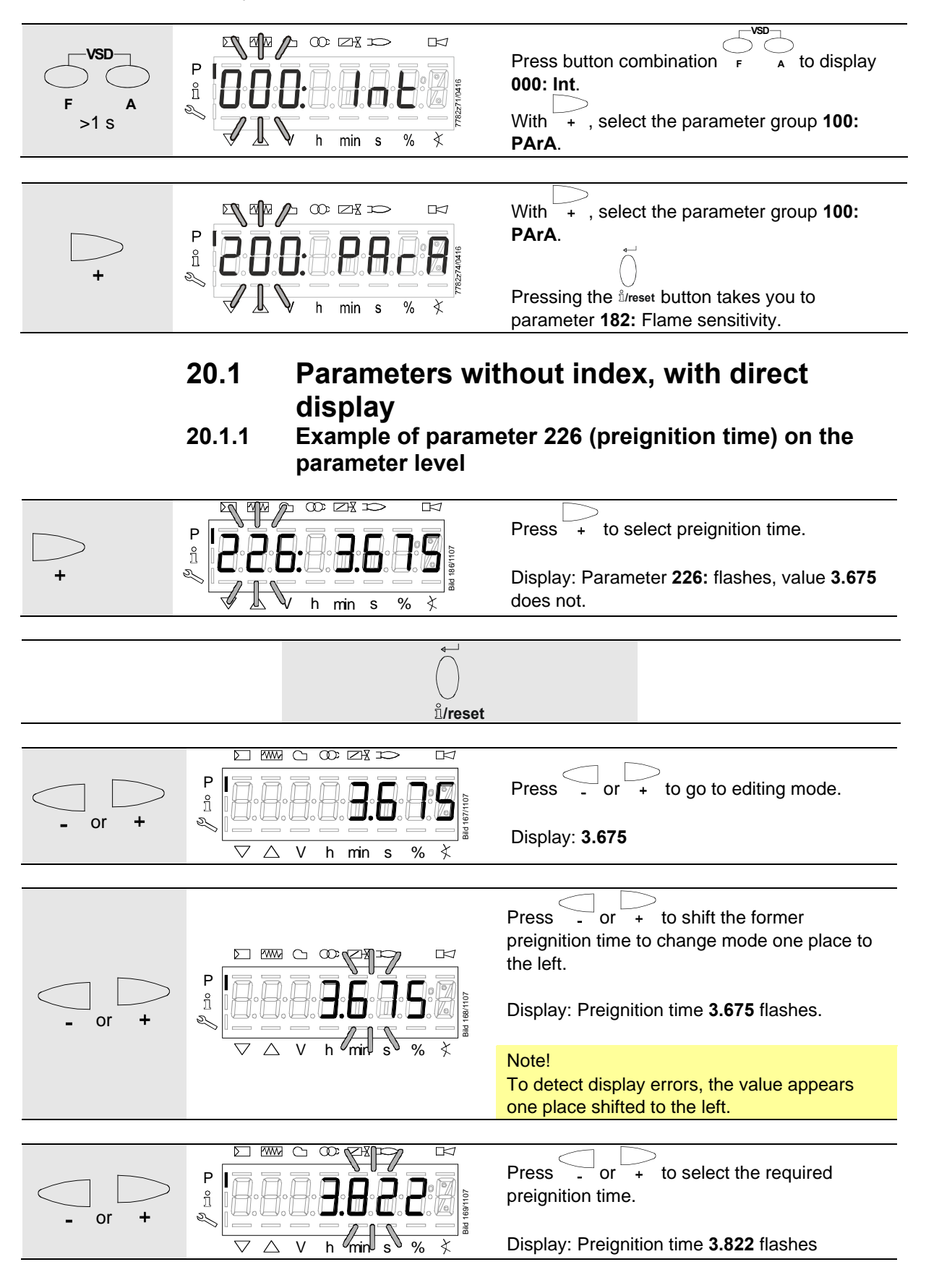

#### Alternative 1:

| Discard the change! |  |
|---------------------|--|
|                     |  |

Alternative 2:

| Adopt the value!                                   |                                                                                         |  |  |  |  |
|----------------------------------------------------|-----------------------------------------------------------------------------------------|--|--|--|--|
|                                                    |                                                                                         |  |  |  |  |
|                                                    | Press <sup>lifreset</sup> to return to editing mode.                                    |  |  |  |  |
|                                                    | The value set will be adopted.                                                          |  |  |  |  |
| $\nabla \bigtriangleup V \ h \ min \ s \ \% \ \xi$ | Note:<br>To detect display errors, the value appears one<br>place shifted to the right. |  |  |  |  |
|                                                    | Display: Value <b>3.822</b>                                                             |  |  |  |  |
|                                                    | -ESC<br>                                                                                |  |  |  |  |
|                                                    |                                                                                         |  |  |  |  |
|                                                    |                                                                                         |  |  |  |  |
|                                                    |                                                                                         |  |  |  |  |
| To the next parameter +                            | Back to the previous parameter                                                          |  |  |  |  |

# 20.2 Parameters without index, with no direct display

## 20.2.1 Example of parameter 224 (max. time until air

pressure on) on the parameter level

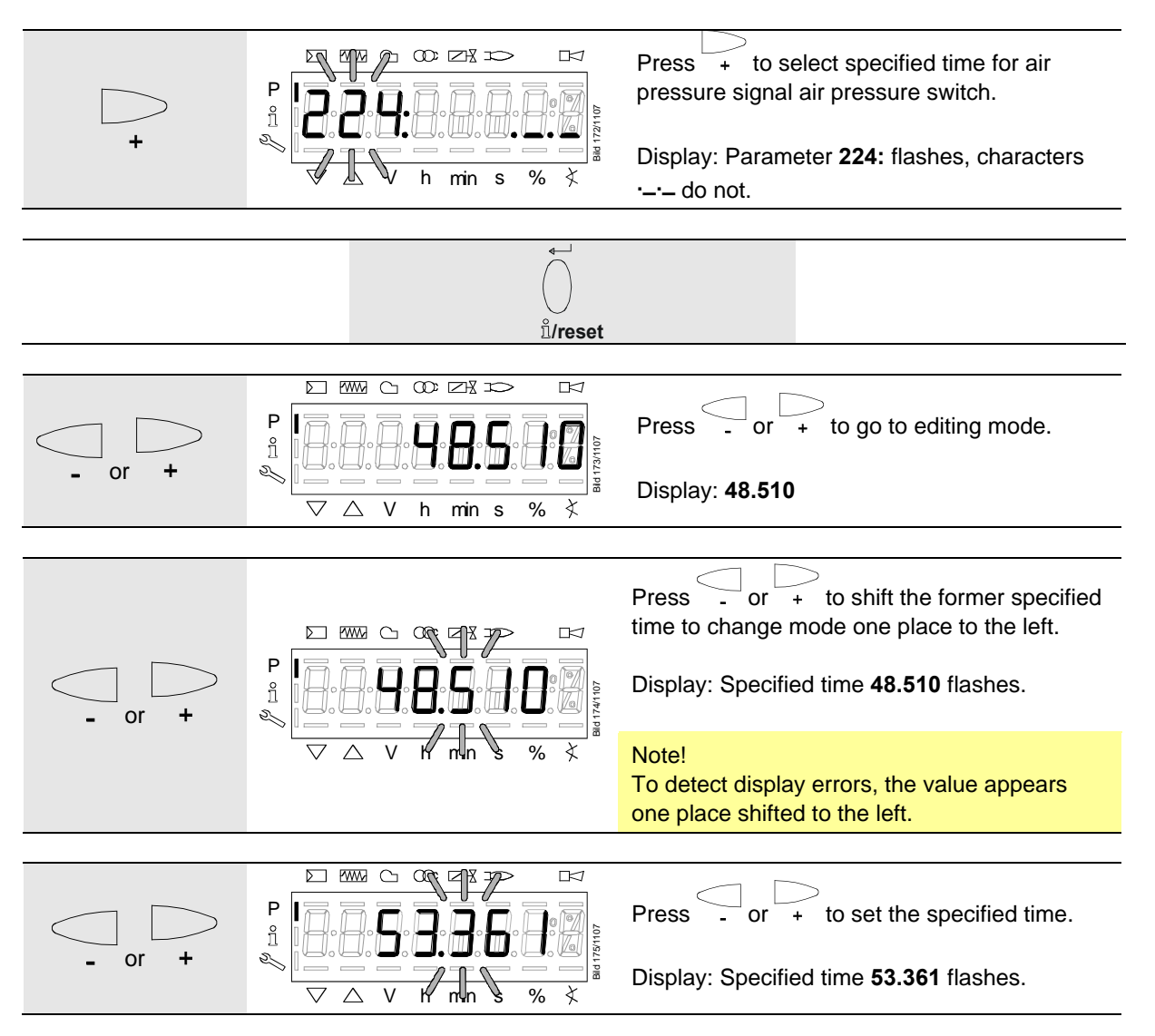

#### Alternative 1:

| Discard the change!                                                                                                    |  |
|----------------------------------------------------------------------------------------------------|--|
|                                                                                                    |  |
| $\begin{array}{c} \bullet \bullet \bullet \bullet \bullet \bullet \bullet \bullet \bullet \bullet \bullet \bullet \bullet \bullet \bullet \bullet \bullet \bullet \bullet$ |  |

#### Alternative 2:

| Adopt the change!                                      |                                                                                                    |  |  |  |  |
|--------------------------------------------------------|----------------------------------------------------------------------------------------------------|--|--|--|--|
|                                                        |                                                                                                    |  |  |  |  |
|                                                        | Press <sup>th</sup> /reset to return to editing mode.<br>The value set will be adopted.             |  |  |  |  |
| $\nabla \bigtriangleup V \ h \ min \ s \ \% \ \dot{x}$ | Note:<br>To detect display errors, the value is shown again,<br>but shifted one place to the right. |  |  |  |  |
|                                                        | Display: Value <b>53.361</b>                                                                        |  |  |  |  |
|                                                        |                                                                                                    |  |  |  |  |
|                                                        |                                                                                                    |  |  |  |  |
|                                                        | •                                                                                                   |  |  |  |  |
|                                                        | Press - + to return to the parameter level.                                                         |  |  |  |  |
|                                                        | Display: Parameter <b>224:</b> flashes, characters · do not.                                        |  |  |  |  |
|                                                        |                                                                                                    |  |  |  |  |
| To the next parameter                                  | Back to the previous parameter                                                                      |  |  |  |  |

# 20.3 Parameters with index, with or without direct display

## 20.3.1 Example of parameter 701 (actual error) on the service level

Refer to chapter *Error code list*!

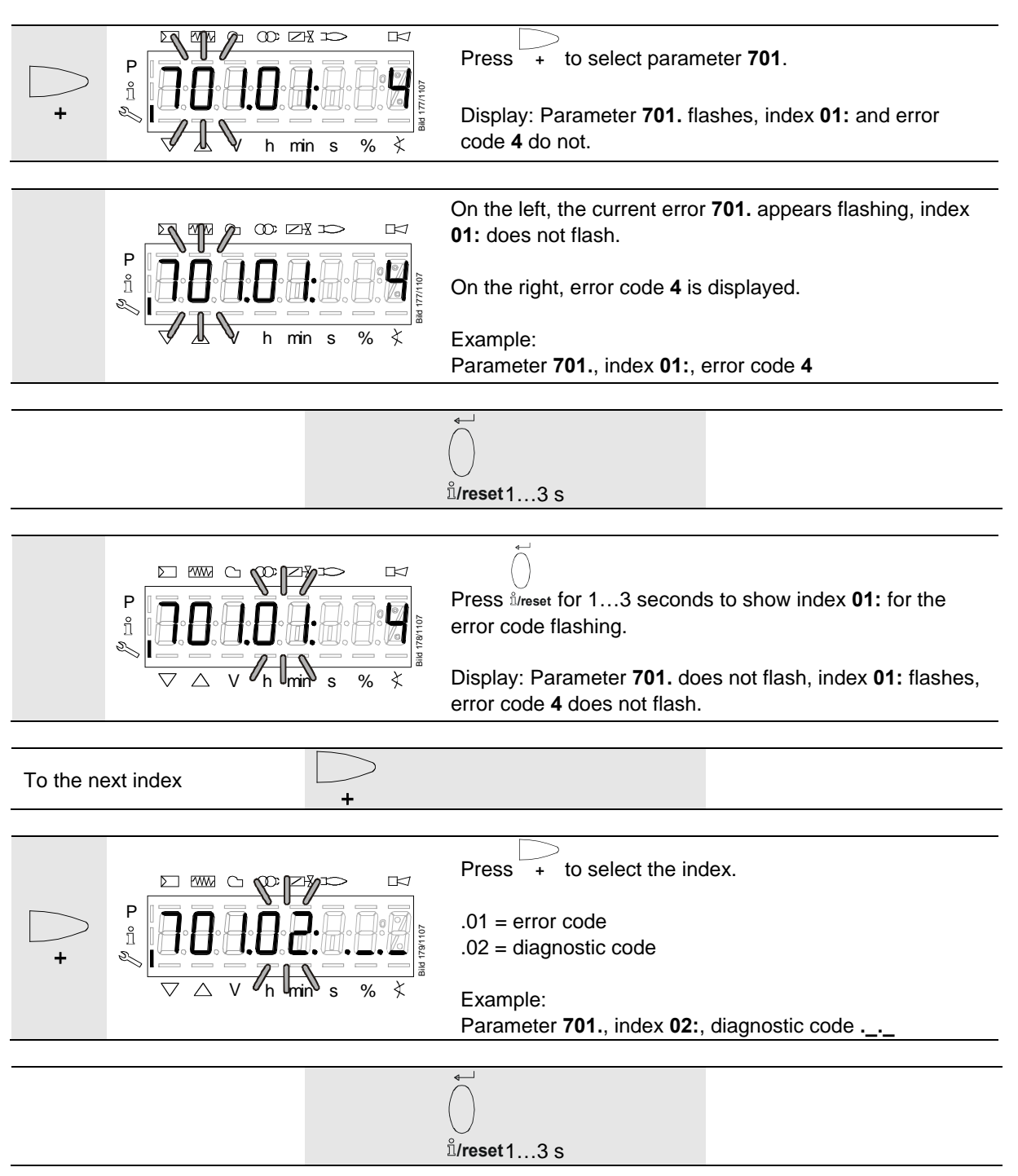

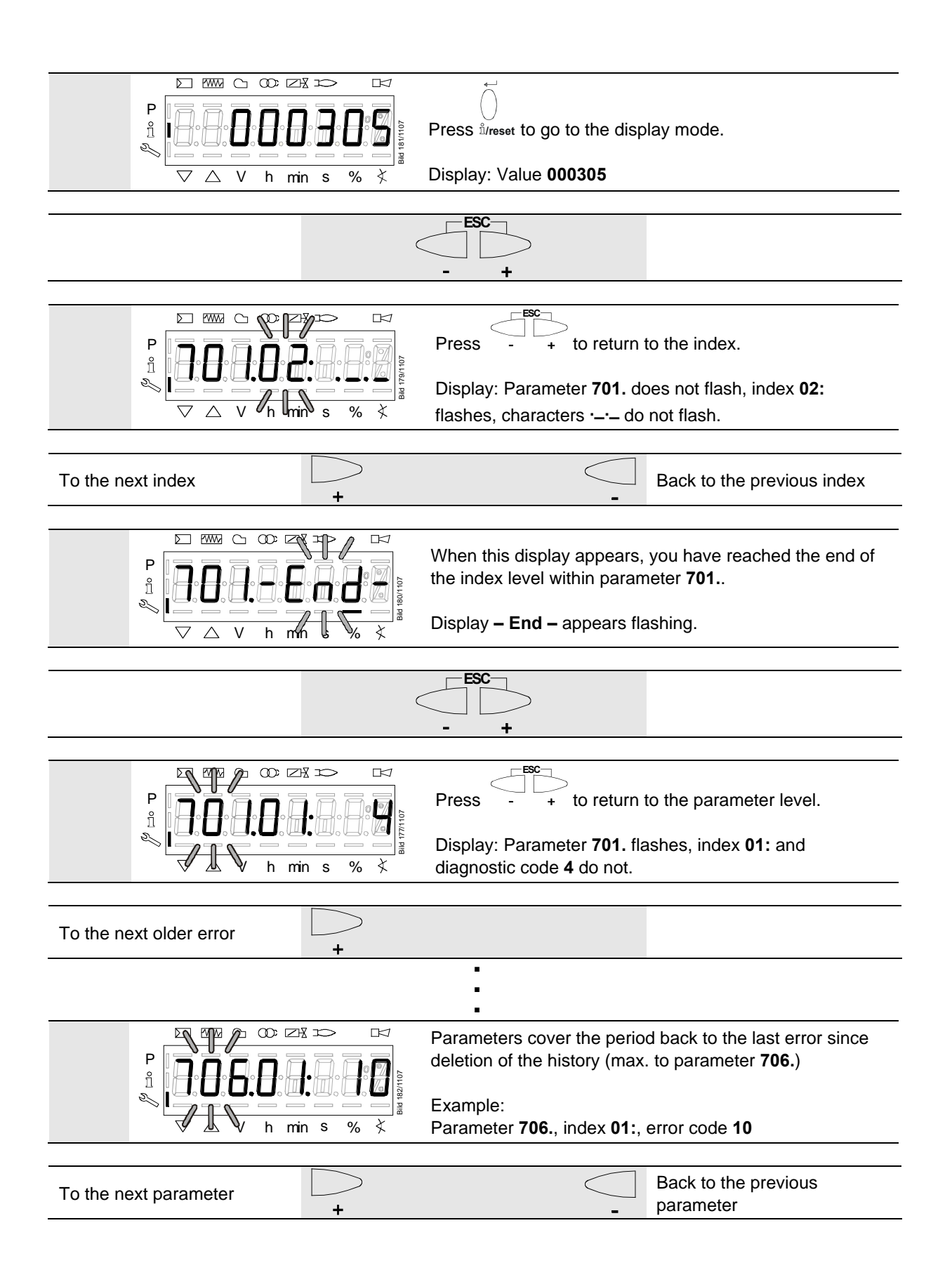

## 21 Error code list

| Error co | ode | Clear-text                                                                                                    | Potential cause                                                                                                    |
|----------|-----|----------------------------------------------------------------------------------------------------|----------------------------------------------------------------------------------------------------|
| Loc:     | 2   | No flame at the end of safety time                                                                                                    | No establishment of flame at the end of safety time<br>- Defective or soiled fuel valves<br>- Defective or soiled flame detector<br>- Poor adjustment of burner, no fuel<br>- Defective ignition equipment |
| Loc:     | 3   | Air pressure failure (air pressure switch has<br>welded in the no-load position, drop-out after<br>specified time) (air pressure switch flame-on<br>response time) | <ul><li>Error air pressure switch</li><li>Air pressure failure on completion of specified time</li><li>Air pressure switch has welded in the no-load position</li></ul>                                    |
| Loc:     | 4   | Extraneous light                                                                                                    | Extraneous light on burner startup                                                                                                    |
| Loc:     | 5   | Air pressure failure, air pressure switch has welded in the operating position                                                                                     | Air pressure switch time supervision<br>- Air pressure switch has welded in the operating<br>position                                                                                                    |
| Loc:     | 7   | Loss of flame                                                                                                    | Loss of flame during operation too frequent<br>(limitation of repetitions)<br>- Defective or soiled fuel valves<br>- Defective or soiled flame detector<br>- Poor adjustment of burner                     |
| Loc:     | 10  | Errors that cannot be assigned (application)<br>Internal error                                                                                                    | Wiring error or internal error, output contacts, other errors, manual locking                                                                                                    |
| Loc:     | 14  | CPI error                                                                                                    | CPI contact not closed                                                                                                    |

Table 11: Error code list

#### Note!

When using coiled igniters, flame detection may be improved by increasing parameter 228 (tfz). To prevent an extended safety time (TSA, parameter 227) in that case, the postignition time (t3n, parameter 257) must be reduced to the same extent.

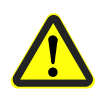

Ē

#### Warning!

If the set safety time (TSA) is too long, the safety functions will become ineffective. Compliance with the relevant standards must be ensured!

## 22 Parameter list

### 22.1 LME39.100...

| Parameter | Parameter                                                              | Edit       | Value r | ange       | Increment | Default setting | Password level | Password level     |
|-----------|------------------------------------------------------------------------|------------|---------|------------|-----------|-----------------|----------------|--------------------|
| number    |                                                                        |            | Min.    | Max.       |           |                 | reading from   | writing from level |
|           |                                                                        |            |         |            |           |                 | level          |                    |
| 000       | Internal parameters                                                    | E an       |         | [          |           |                 |                | OFM                |
| 41        | Heating engineer's password (4 characters)                             | Edit       | XXXX    | XXXX       | 1         |                 |                | OEM                |
| 42        | OEM's password (5 characters)                                          | Edit       | XXXXX   | XXXXX      | 1         |                 |                | OEM                |
| 100       |                                                                        |            |         |            |           |                 |                |                    |
| 100       | General                                                                |            |         |            |           |                 |                |                    |
| 102       | Identification date                                                    | Read only  |         |            |           |                 | Info           |                    |
| 103       | Identification number                                                  | Read only  | 0       | 9999       | 1         | 0               | Info           |                    |
|           | Burner identification                                                  | AZL2:      |         |            |           |                 |                |                    |
| 113       |                                                                        | Readable   | 0       | 99999999   | 1         | burnEr Id       | Info           | OEM via ACS410     |
| _         |                                                                        | ACS410:    | -       |            |           |                 | -              |                    |
|           |                                                                        | Selectable |         |            |           |                 |                |                    |
| 164       | Number of startups                                                     | Resettable | 0       | 999999     | 1         | 0               | Info           | Info               |
| 166       | Total number of startups                                               | Read only  | 0       | 999999     | 1         | 0               | Info           |                    |
|           |                                                                        |            |         |            |           |                 |                |                    |
| 200       | Burner control                                                         | Т          | 1       | T          | T         | 1               | I              | ſ                  |
| 224       | Max. time until air pressure on                                        | Edit       | 0 s     | 179.487 s  | 4.851 s   | 179.487 s       | SO             | OEM                |
| 225       | Prepurge time                                                          | Edit       | 0 s     | 74.97 s    | 0.294 s   | 32.34 s         | SO             | OEM                |
| 226       | Preignition time                                                       | Edit       | 1.176 s | 37.485 s   | 0.147 s   | 3.234 s         | SO             | OEM                |
| 228       | Flame detection time                                                   | Edit       | 0 s     | 1.47 s     | 0.147 s   | 0.294 s         | SO             | OEM                |
| 230       | Interval: Ignition OFF until fuel valve 2 (BV2) release                | Edit       | 1.176 s | 74.97 s    | 0.294 s   | 9.996 s         | SO             | OEM                |
| 234       | Postpurge time                                                         | Edit       | 0 s     | 1237.005 s | 4.851 s   | 0 s             | SO             | OEM                |
|           | Repetition limit value loss of flame and no flame at the end of safety |            |         |            |           |                 |                |                    |
|           | time                                                                   |            |         |            |           |                 |                |                    |
|           | 0 = none                                                               |            |         |            |           |                 |                |                    |
| 240       | 1 = none                                                               | Edit       | 0       | 4          | 1         | 1               | SO             | OEM                |
|           | $2 = 1 \times repetition$                                              |            |         |            |           |                 |                |                    |
|           | $3 = 2 \times repetition$                                              |            |         |            |           |                 |                |                    |
|           | 4 = 3 x repetition                                                     |            |         |            |           |                 |                |                    |
| 257       | Postignition time                                                      | Edit       | 0 s     | 37.485 s   | 0.147 s   | 2.205 s         | SO             | OEM                |
| 259       | Programmed actuator opening time                                       | Edit       | 0 s     | 74.97 s    | 0.294 s   | 32.34 s         | SO             | OEM                |
| 260       | Programmed actuator closing time                                       | Edit       | 0 s     | 74.97 s    | 0.294 s   | 32.34 s         | SO             | OEM                |

| Parameter | Parameter                   | Edit      |      | Value range           | Increment | Default setting | Password level        | Password level     |
|-----------|-----------------------------|-----------|------|-----------------------|-----------|-----------------|-----------------------|--------------------|
| number    |                             |           | Min. | Max.                  |           |                 | reading from<br>level | writing from level |
| 700       | Error history               |           |      |                       |           |                 |                       |                    |
|           | Current error:              |           |      |                       |           |                 |                       |                    |
| 701       | 01: Error code              | Read only | 2    | 15                    | 1         |                 | Service               |                    |
|           | 02: Startup counter reading |           | 0    | 999999                | 1         |                 |                       |                    |
|           | Error history former 1:     |           |      |                       |           |                 |                       |                    |
| 702       | 01: Error code              | Read only | 2    | 15                    | 1         |                 | Service               |                    |
|           | 02: Startup counter reading |           | 0    | 999999                | 1         |                 |                       |                    |
|           | Error history former 2:     |           |      |                       |           |                 |                       |                    |
| 703       | 01: Error code              | Read only | 2    | 15                    | 1         |                 | Service               |                    |
|           | 02: Startup counter reading |           | 0    | 999999                | 1         |                 |                       |                    |
|           | Error history former 3:     |           |      |                       |           |                 |                       |                    |
| 704       | 01: Error code              | Read only | 2    | 15                    | 1         |                 | Service               |                    |
|           | 02: Startup counter reading |           | 0    | 999999                | 1         |                 |                       |                    |
|           | Error history former 4:     |           |      |                       |           |                 |                       |                    |
| 705       | 01: Error code              | Read only | 2    | 15                    | 1         |                 | Service               |                    |
|           | 02: Startup counter reading |           | 0    | 999999                | 1         |                 |                       |                    |
|           | Error history former 5:     |           |      |                       |           |                 |                       |                    |
| 706       | 01: Error code              | Read only | 2    | 15                    | 1         |                 | Service               |                    |
|           | 02: Startup counter reading |           | 0    | 999999                | 1         |                 |                       |                    |
|           |                             |           |      |                       |           |                 |                       |                    |
| 900       | Process data                |           |      |                       |           |                 |                       |                    |
| 051       | Mains voltage               | Dood only | 0 V  | LME39.100x1: AC 155 V | 1 V       |                 | Contine               |                    |
| 901       |                             | Read only |      | LME39.100x2: AC 290 V |           |                 | Service               |                    |
| 954       | Flame intensity             | Read only | 0 μΑ | 45 µA                 | 0.1 µA    |                 | Service               |                    |

#### 22.2 LME39.400...

| Parameter | Parameter                                                              | Edit       | Value r | ange       | Increment | Default setting | Password level | Password level     |
|-----------|------------------------------------------------------------------------|------------|---------|------------|-----------|-----------------|----------------|--------------------|
| number    |                                                                        |            | Min.    | Max.       |           |                 | reading from   | writing from level |
|           |                                                                        |            |         |            |           |                 | level          |                    |
| 000       | Internal parameters                                                    | T          | r       | r          | T         | ſ               | ſ              |                    |
| 41        | Heating engineer's password (4 characters)                             | Edit       | хххх    | хххх       |           |                 |                | OEM                |
| 42        | OEM's password (5 characters)                                          | Edit       | XXXXX   | XXXXX      |           |                 |                | OEM                |
| _         |                                                                        |            |         |            |           |                 |                |                    |
| 100       | General                                                                | T          | r       | r          | T         | ſ               | ſ              |                    |
| 102       | Identification date                                                    | Read only  |         |            |           |                 | Info           |                    |
| 103       | Identification number                                                  | Read only  | 0       | 9999       | 1         | 0               | Info           |                    |
|           | Burner identification                                                  | AZL2:      |         |            |           |                 |                |                    |
| 112       |                                                                        | Readable   | 0       | 0000000    | 1         | hum Er Id       | Info           |                    |
| 115       |                                                                        | ACS410:    | 0       | 333333333  | 1         | bumenta         | 11110          |                    |
|           |                                                                        | Selectable |         |            |           |                 |                |                    |
| 164       | Number of startups                                                     | Resettable | 0       | 999999     | 1         | 0               | Info           | Info               |
| 166       | Total number of startups                                               | Read only  | 0       | 999999     | 1         | 0               | Info           |                    |
|           |                                                                        |            |         |            |           |                 |                |                    |
| 200       | Burner control                                                         | 1          |         |            |           |                 |                |                    |
| 226       | Preignition time                                                       | Edit       | 1.176 s | 37.485 s   | 0.147 s   | 1.911 s         | SO             | OEM                |
| 228       | Flame detection time                                                   | Edit       | 0 s     | 1.47 s     | 0.147 s   | 0.294 s         | SO             | OEM                |
| 230       | Interval: Ignition OFF until fuel valve 2 (BV2) release                | Edit       | 1.176 s | 74.97 s    | 0.294 s   | 9.996 s         | SO             | OEM                |
| 231       | 2nd safety time                                                        | Edit       | 0 s     | 7.35 s     | 0.147 s   | 4.557 s         | SO             | OEM                |
| 234       | Postpurge time                                                         | Edit       | 0 s     | 1237.005 s | 4.851 s   | 0 s             | SO             | OEM                |
|           | Repetition limit value loss of flame and no flame at the end of safety |            |         |            |           |                 |                |                    |
|           | time                                                                   |            |         |            |           |                 |                |                    |
|           | 0 = none                                                               |            |         |            |           |                 |                |                    |
| 240       | 1 = none                                                               | Edit       | 0       | 4          | 1         | 1               | SO             | OEM                |
|           | 2 = 1 x repetition                                                     |            |         |            |           |                 |                |                    |
|           | $3 = 2 \times repetition$                                              |            |         |            |           |                 |                |                    |
|           | 4 = 3 x repetition                                                     |            |         |            |           |                 |                |                    |
| 256       | Purge time                                                             | Edit       | 0 s     | 74.97 s    | 0.294 s   | 15.582 s        | SO             | OEM                |
| 257       | Postignition time                                                      | Edit       | 0 s     | 37.485 s   | 0.147 s   | 4.116 s         | SO             | OEM                |

| Parameter | Parameter                   | Edit      |      | Value range                                    | Increment | Default setting | Password level        | Password level     |
|-----------|-----------------------------|-----------|------|------------------------------------------------|-----------|-----------------|-----------------------|--------------------|
| number    |                             |           | Min. | Max.                                           |           |                 | reading from<br>level | writing from level |
| 700       | Error history               |           |      |                                                |           |                 |                       |                    |
|           | Current error:              |           |      |                                                |           |                 |                       |                    |
| 701       | 01: Error code              | Read only | 2    | 15                                             | 1         |                 | Service               |                    |
|           | 02: Startup counter reading |           | 0    | 999999                                         | 1         |                 |                       |                    |
|           | Error history former 1:     |           |      |                                                |           |                 |                       |                    |
| 702       | 01: Error code              | Read only | 2    | 15                                             | 1         |                 | Service               |                    |
|           | 02: Startup counter reading |           | 0    | 999999                                         | 1         |                 |                       |                    |
|           | Error history former 2:     |           |      |                                                |           |                 |                       |                    |
| 703       | 01: Error code              | Read only | 2    | 15                                             | 1         |                 | Service               |                    |
|           | 02: Startup counter reading |           | 0    | 999999                                         | 1         |                 |                       |                    |
|           | Error history former 3:     |           |      |                                                |           |                 |                       |                    |
| 704       | 01: Error code              | Read only | 2    | 15                                             | 1         |                 | Service               |                    |
|           | 02: Startup counter reading |           | 0    | 999999                                         | 1         |                 |                       |                    |
|           | Error history former 4:     |           |      |                                                |           |                 |                       |                    |
| 705       | 01: Error code              | Read only | 2    | 15                                             | 1         |                 | Service               |                    |
|           | 02: Startup counter reading |           | 0    | 999999                                         | 1         |                 |                       |                    |
|           | Error history former 5:     |           |      |                                                |           |                 |                       |                    |
| 706       | 01: Error code              | Read only | 2    | 15                                             | 1         |                 | Service               |                    |
|           | 02: Startup counter reading |           | 0    | 999999                                         | 1         |                 |                       |                    |
|           |                             |           |      |                                                |           |                 |                       |                    |
| 900       | Process data                |           |      |                                                |           |                 |                       |                    |
| 951       | Mains voltage               | Read only | 0 V  | LME39.400x1: AC 155 V<br>LME39.400x2: AC 290 V | 1 V       |                 | Service               |                    |
| 954       | Flame intensity             | Read only | 0 μΑ | 45 µA                                          | 0.1 µA    |                 | Service               |                    |

Table 12: Parameter list

## Index

| Α                                   |
|-------------------------------------|
| Ancillary unit AGQ3.xA2725, 40      |
| Application examples34              |
| Assignment of levels45              |
| <b>AZL2</b>                         |
| В                                   |
| Basic unit15                        |
| C                                   |
| Changing the heating engineer's     |
| password56                          |
| Changing the OEM's password58       |
| Commissioning notes11               |
| Communication/parameterization.16   |
| Connection BCI via integrated jack  |
| <b>RJ11</b> 9                       |
| Connection display and operating    |
| unit AZL29                          |
| Connection OCI400 interface10       |
| Connection OCI41010                 |
| Control sequence in the event of    |
| fault27                             |
| Controlled intermittent operation26 |
| D                                   |
| Description of the unit/display and |
| buttons41                           |
| Diagnostics of cause of fault30     |
| Display during startup/shutdown43   |
| Display in standby mode43           |
| Display of errors with lockout44    |
| Display of info level46             |
| Display of info values4/            |
| Display of operating position44     |
| Display of program phases           |
| Display of service values           |
| Display of the service level        |
| Disposal notes                      |
|                                     |
| E<br>Electrical connection of flame |
| detectors 10                        |
| End of info loval                   |
| End of service level 52             |
| Engineering notes 7                 |
| Entering the password 54            |
| Environmental conditions 23         |
| Error code list 65                  |
| Error history 52                    |
| F                                   |
| Fault status messages, display of   |
| errors and info                     |
| Features                            |
| Flame supervision with AGQ3.xA27    |
| and flame detector QRA25            |

| Flame supervision with ionization       |          |
|-----------------------------------------|----------|
| probe                                   | 4        |
| Functions2                              | 6        |
| General unit data 2                     | 2        |
| I                                       | -        |
| Identification date4                    | 7        |
| Identification number4                  | 7        |
| Identification of burner                | 8        |
| Indication and diagnostics              | 6        |
| Info level                              | 6        |
| Installation notes                      | 8        |
| Intensity of flame 5                    | 2        |
| I                                       | -        |
| –<br>Life cycle 1:                      | 3        |
| Limitation of repetitions               | 8        |
| List of phase display 4                 | 3        |
| I ME39                                  | Ő        |
| Dimensions 3                            | q        |
| I ME39 with lockout reset button        | Ő        |
| extension AGK20                         | 0        |
|                                         | 6        |
| Inputs and outputs/internal             | 0        |
| connection diagram                      | ર        |
| Inputs and outputs/internal             | 0        |
| connection diagram and program          | n        |
| sequence                                | 2        |
| Brogram sequence                        | 2<br>2   |
| LME39.400                               | 2        |
| Inputs and outputs/internal             |          |
| connection diagram 3                    | 7        |
| Inputs and outputs/internal             |          |
| connection diagram and progran          | n        |
| sequence3                               | 6        |
| Parameter list 68                       | 8        |
| Program sequence                        | 6        |
| Μ                                       |          |
| Mains voltage5                          | 2        |
| Makeup of system/description of         |          |
| functions14                             | 4        |
| Manual lockout 4                        | 2        |
| Meaning of symbols on the display       | <u>~</u> |
| Maccuring circuit                       | 2<br>1   |
| Manu drive operation                    | 4<br>5   |
| Mounting notos                          | 7        |
| N                                       | '        |
| Normal display 4                        | S        |
| Number of starture reactively           | 0<br>0   |
| Number of startups resettable $\dots$ 4 | I        |
| U<br>Operating variants of the          |          |
| operating variants of the               | 0        |
| Operation 20 4                          | თ<br>ი   |
| operation                               | J        |

| Operation via the AZL241              |
|---------------------------------------|
| Operation, indication, diagnostics 29 |
| Operational status indication 29      |
| Р                                     |
| Parameter level53                     |
| Parameter list                        |
| Parameters with index, with or        |
| without direct display63              |
| Parameters without index, with        |
| direct display59                      |
| Parameters without index, with no     |
| direct display61                      |
| PC software ACS410 16, 28             |
| Preconditions for burner startup 26   |
| R                                     |
| Reset                                 |
| Resetting the burner control 27       |

#### S

| -                                 |    |
|-----------------------------------|----|
| Safety notes                      | .7 |
| Service level                     | 51 |
| Signal cable AGV50 display - BCI2 | 23 |
| Special functions                 | 42 |
| Standards and certificates        | 12 |
| Supplementary documentation       | .2 |
| т                                 |    |
| Technical data                    | 22 |
| Time parameters                   | 15 |
| Total number of startups          | 50 |
| Type summary                      | 17 |
| U                                 |    |
| undervoltage                      | 26 |
| Use                               | 14 |
| W                                 |    |
| Warning notes                     | .7 |
|                                   |    |

## List of figures

| Figure 1: Correct wiring of neutral conductors!                                               |
|-----------------------------------------------------------------------------------------------|
| Figure 2: Connection display and operating unit AZL2                                          |
| Figure 3: Connection BC interface OCI410 10                                                   |
| Figure 4: Connection interface OCI400 10                                                      |
| Figure 5: Example: Modulating gas burner 15                                                   |
| Figure 6: Measuring circuit: Ionization probe                                                 |
| Figure 7: Connection diagram AGQ3A27 25                                                       |
| Figure 8: Measurement made at the flame detector QRA                                          |
| Figure 9: Diagnostics of cause of fault                                                       |
| Figure 10: Program sequence                                                                   |
| Figure 11: Internal diagram                                                                   |
| Figure 12: Application examples LME39.100 34                                                  |
| Figure 13: Application examples with LDU11                                                    |
| Figure 14: Program sequence                                                                   |
| Figure 15: Internal diagram                                                                   |
| Figure 16: Only for burners with fan control via auxiliary contactor with air pressure switch |
| Figure 17: Dimensions LME39                                                                   |
| Figure 18: Dimensions LME39 with AGK20 40                                                     |
| Figure 19: Dimensions AGQ3A27 40                                                              |
| Figure 20: Description of the unit/display and buttons                                        |
| Figure 21: Meaning of display 42                                                              |
| Figure 22: Assignment of levels                                                               |
| Figure 23: Info level 46                                                                      |
|                                                                                               |
## 22.3 Table overview

| Table 1: Safety checks            | 11 |
|-----------------------------------|----|
| Table 2: Perm. terminal rating    | 22 |
| Table 3: Data ionization probe    | 24 |
| Table 4: Data QRA                 | 25 |
| Table 5: Lockout                  | 27 |
| Table 6: Error code table         | 29 |
| Table 7: Error code table         | 30 |
| Table 8: Dimensions table AGK20   | 40 |
| Table 9: Dimensions table AGQ3A27 | 40 |
| Table 10: List of phase           | 43 |
| Table 11: Error code list         | 65 |
| Table 12: Parameter list          | 69 |
|                                   |    |

Siemens AG Building Technologies Division Berliner Ring 23 D-76437 Rastatt Tel. +49 7222 598 279 Fax +49 7222 598 269 www.siemens.com © 2016 Siemens AG Building Technologies Division Subject to change!